# 云南社会组织登记管理平台培训

-湖南科创信息技术股份有限公司——

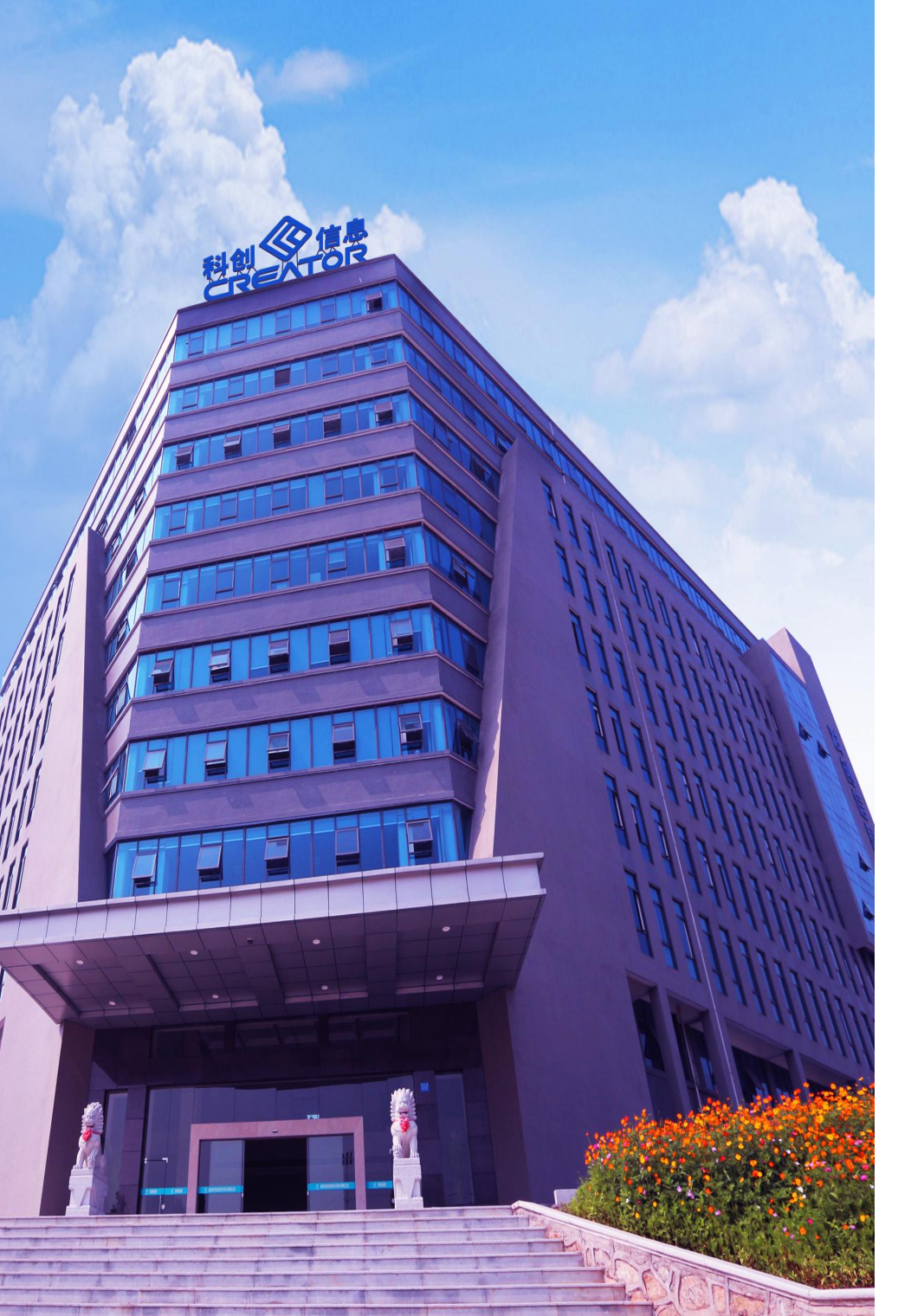

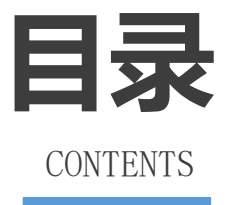

#### 一、建设目标及内容

#### 二、社会组织登记管理平台操作讲解

# 三、信用档案操作和城乡社区社会组 织登记系统讲解

#### 四、系统演示

# $\bigcirc 1$

# 第一部分

# 建设目标及内容

## 建设目标和内容

为推进云南省社会组织管理信息化建设,为民 政基础数据库、云南省法人库和国家法人库提供权威、 鲜活的数据,建设一个统一集中、信息全面、准确一 致、动态更新、真实反映云南省社会组织法人现状的 法人库。实现社会组织法人基础信息共享与公开,促 进政府部门间的协作,实现社会组织信用信息共建共 享、信息公开,为社会组织的监管提供数据支撑。

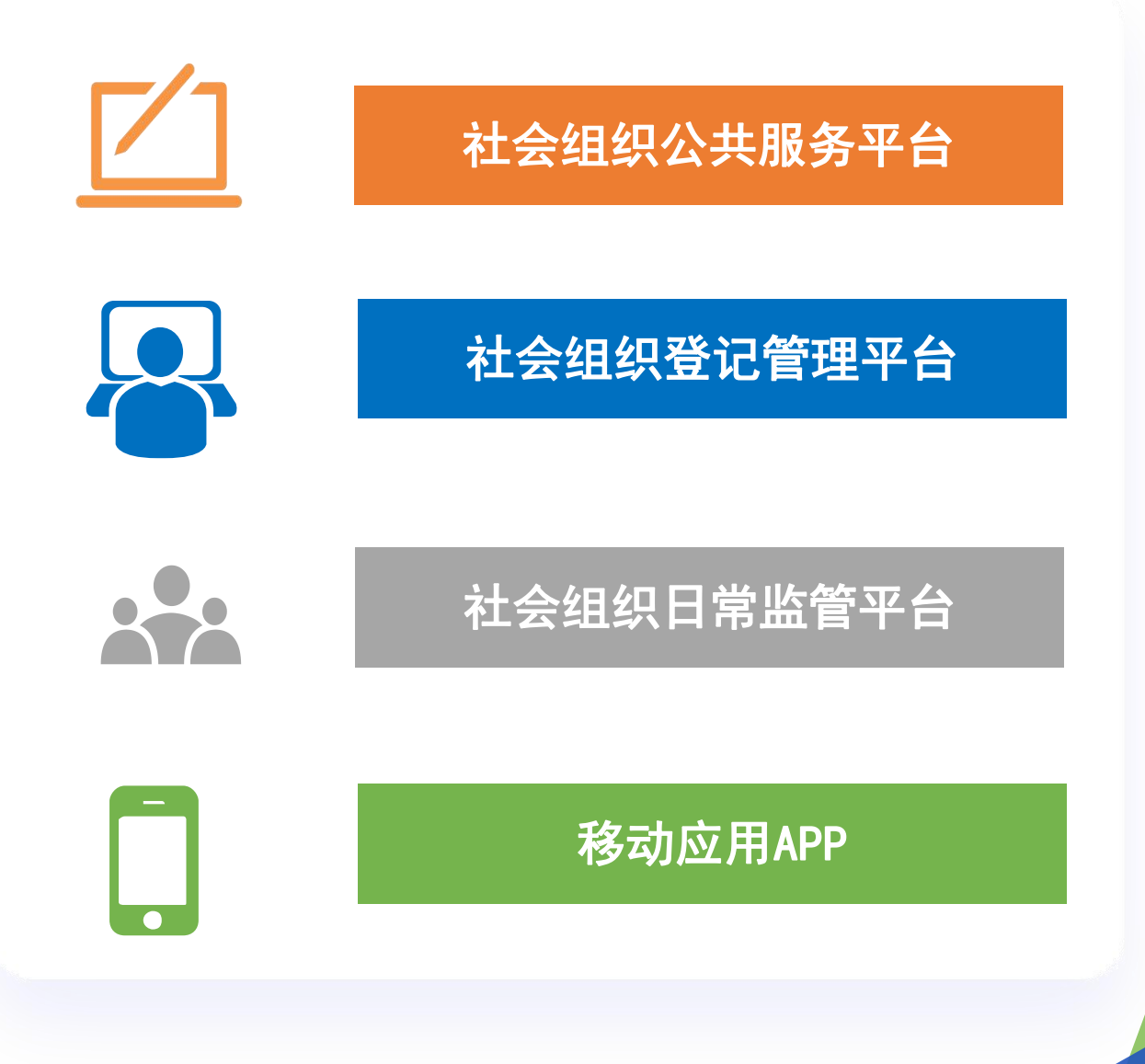

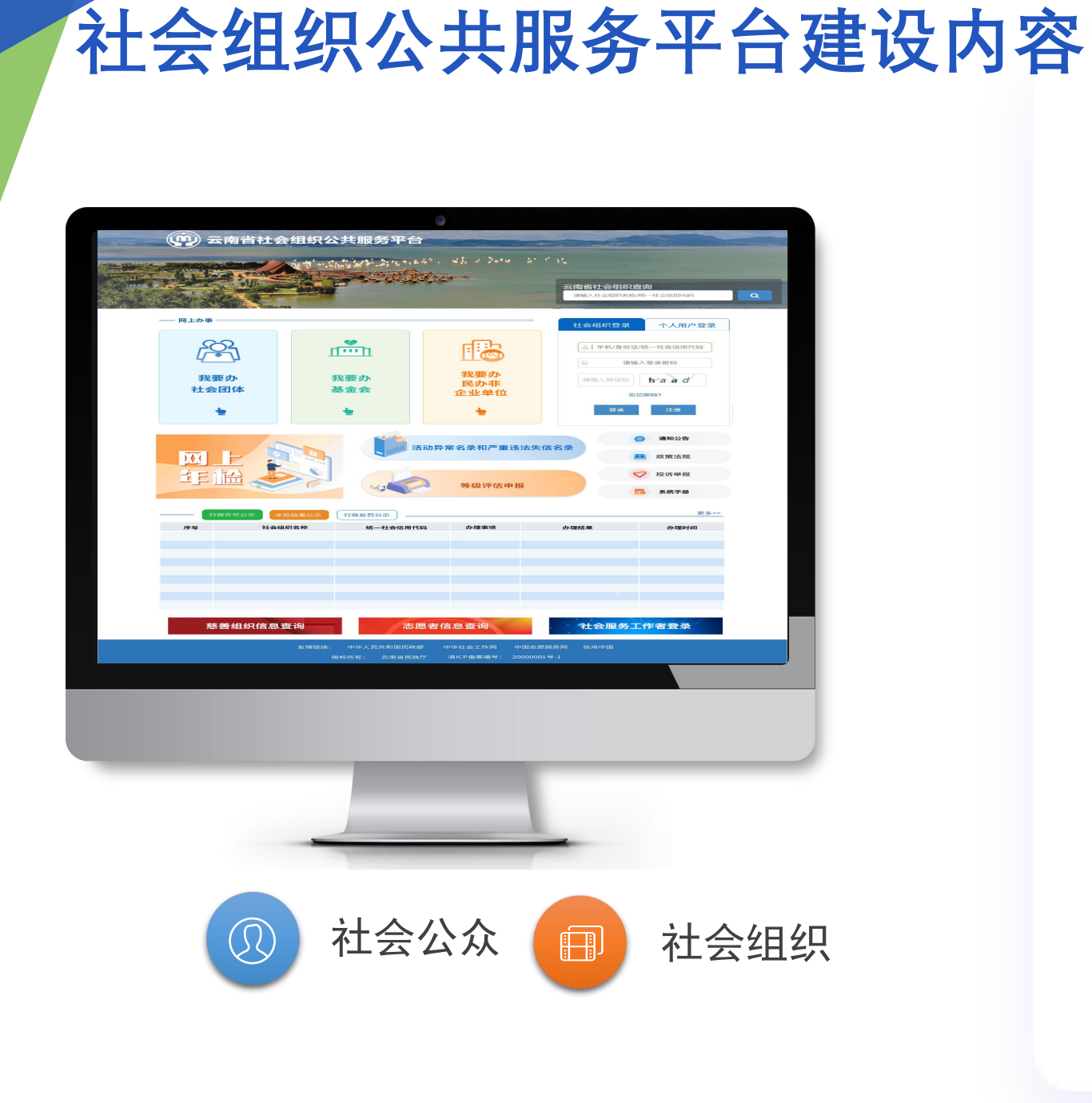

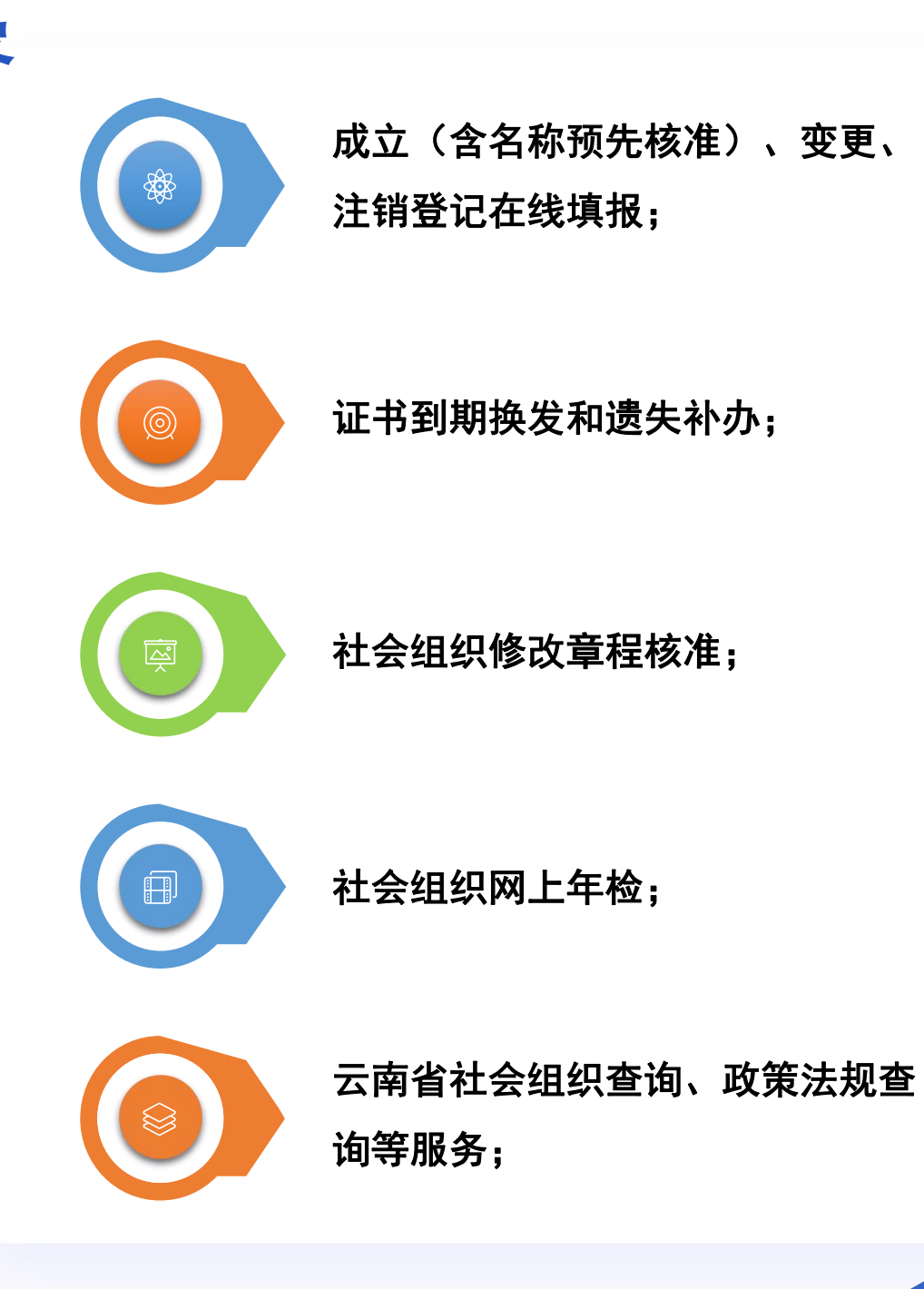

## 建设目标和内容

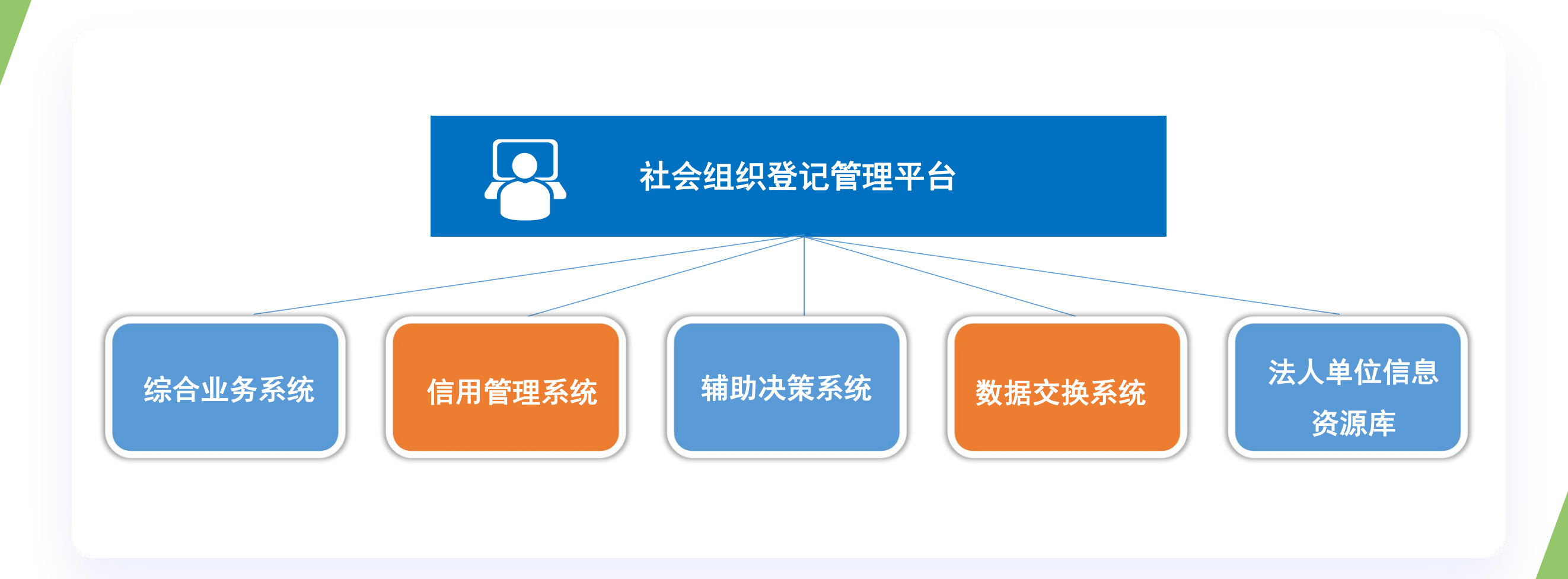

### 社会组织登记管理平台

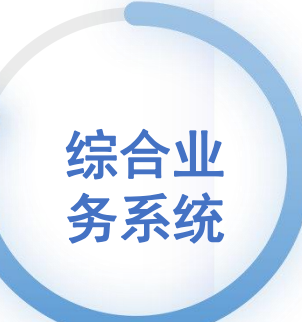

**6**0

#### 登记审批

公众、社会组织提交的成立、 变更、注销、修改章程、到期 换发、遗失补办审批模块、证 书打印;

🗸 年检管理

年检任务开启管理; 年检审批、年检分析报表;

#### 线下办理

民政社会组织业务人员线下 接件办理成立、变更、注销、 修改章程事项审批模块;

**宗教活动场所法人登记** 宗教活动场所法人登记证书打 印、登记信息变更、注销;

#### ← 换届管理

社会组织提交的换届指引 审批模块;

#### 🛱 城乡社区社会组织备案

城乡社区社会组织备案、 变更、注销管理;

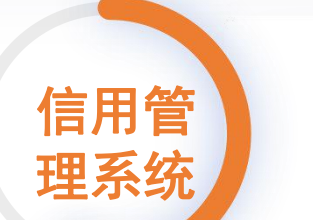

1 活动异常名录

活动异常名录列入、列出管理;

Ш

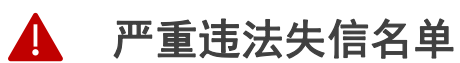

严重违法失信社会组织列入、列出管理;

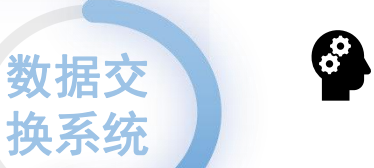

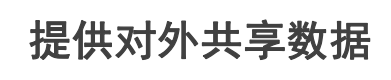

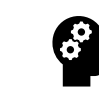

接收外部单位提供的共 享数据,进行数据共享

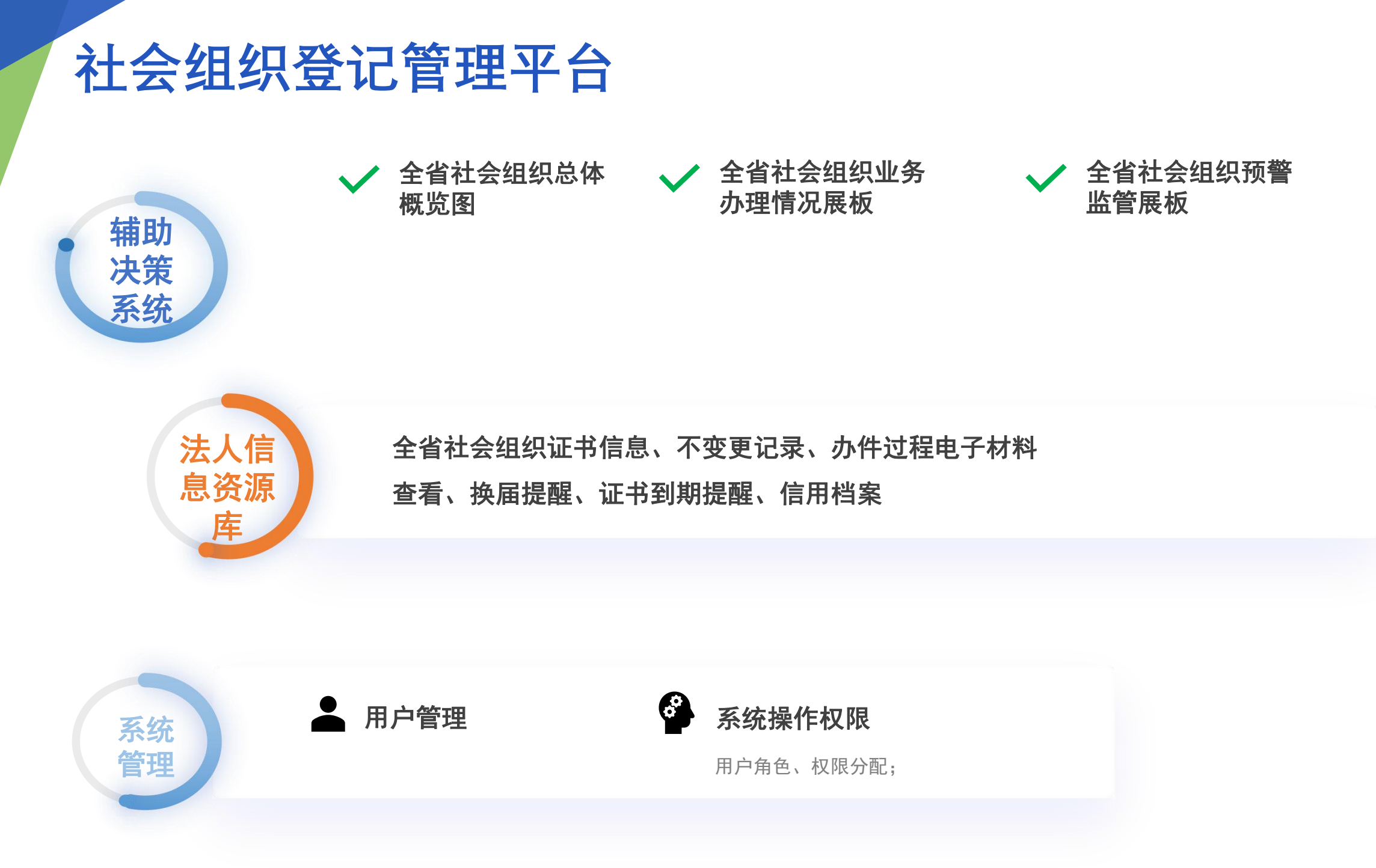

## 建设目标和内容

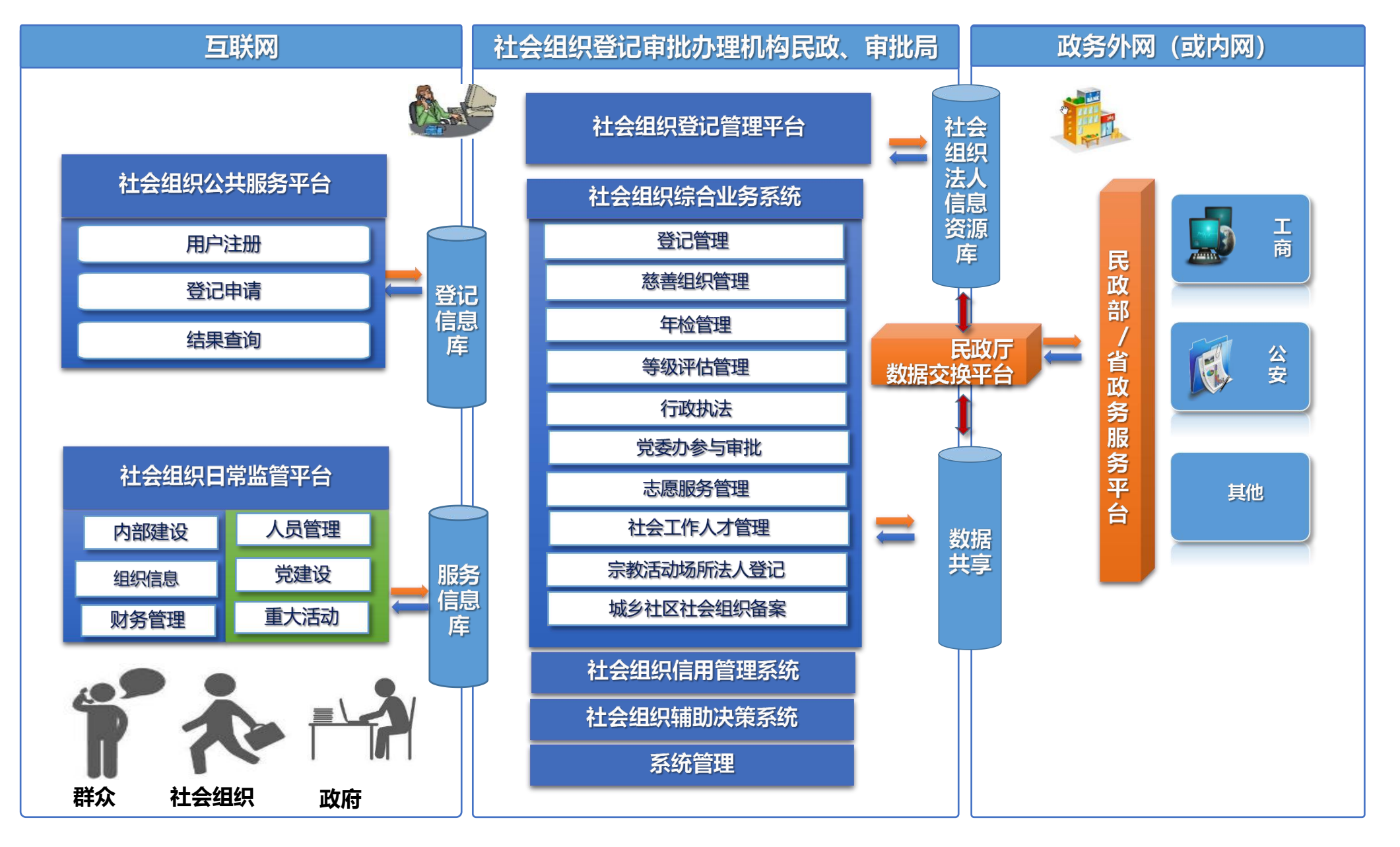

#### 网上申请、网上审批

#### 社会组织公共服务平台

#### 社会组织登记管理平台

版权所有: 云南省民政厅 地址: 昆明市白云路538号云南省民政厅 劇場: 65022 Copyright ©2019-2020

民政社会组织业务人员

用户登录

▲ 请输入用户名

▲ 请输入密码

🔟 云南省社会组织登记管理平台 (测试版)

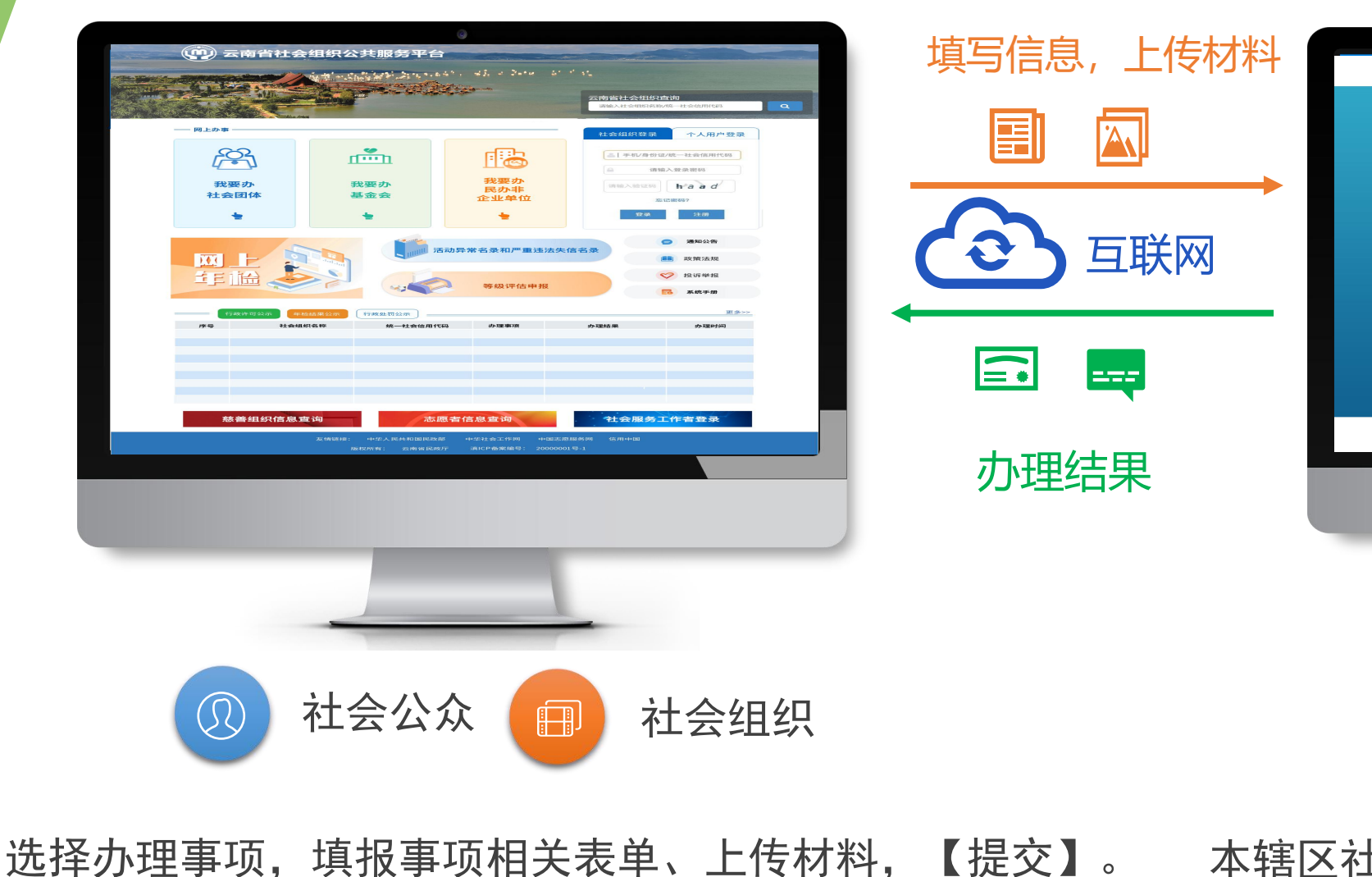

本辖区社会组织申请办件审批,反馈办件结果。

**0** 0-0

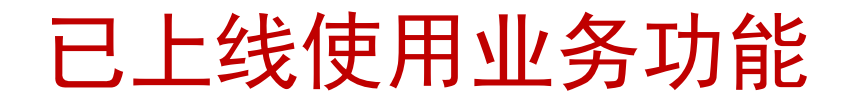

- 网上申请成立、变更、注销、修改章程、证书到期换发和遗失补办、年检;
- 网上审批成立、变更、注销、修改章程、证书到期换发和遗失补办、年检网上审批;证书查询、打印;信息补录;
- •线下办理成立、变更、注销、撤销、证书到期换发和遗失补办;
- •信用档案:活动异常名录、严重违法失信名单管理;
- •投诉举报;
- 城乡社区社会组织备案;
- •政府购买服务管理、社会工作人才管理、志愿服务管理;
- •系统管理:密码修改、用户管理、权限管理等。

下一步上线内容

- 社会组织公共服务平台和社会组织登记管理平台涉及社会团体、民办 非企业单位、基金会等级评估、慈善认定、慈善公开募捐许可、慈善 公开募捐活动备案、慈善信托备案事项办理和审批;
- •行政执法、
- •社会组织登记管理平台-辅助决策系统、信用档案、法人信息资源库;
- •为社会组织提供自我管理服务的平台:社会组织日常监管服务平台;
- •社会组织日常监管分析预警、社会组织"全息图";
- •行政端移动APP;

# $\mathbf{02}$

# <sup>第二部分</sup> 云南省社会组织登记管理平台

操作讲解

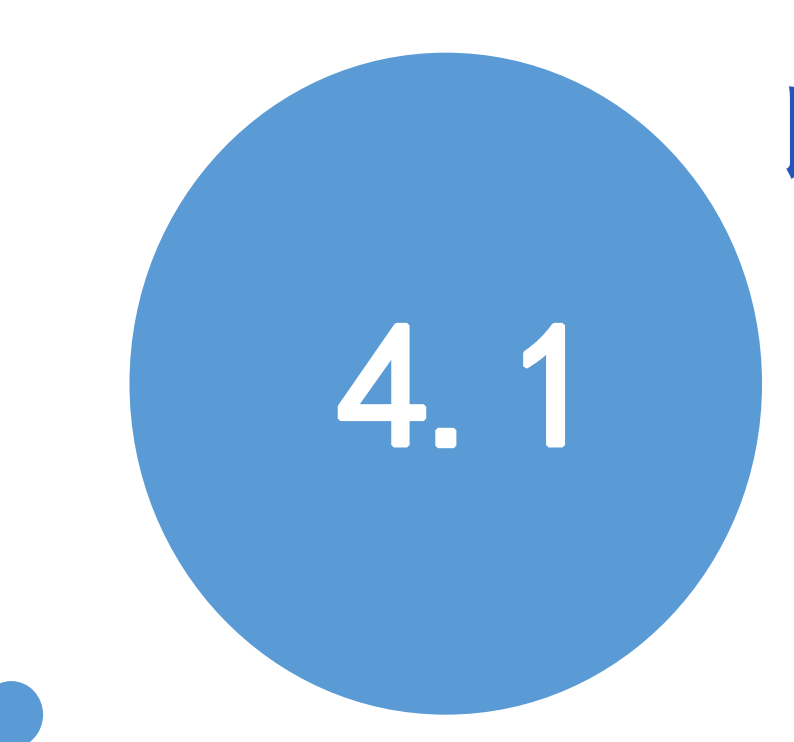

# 民政、行政审批局社会组织业务 工作人员如何访问平台?

#### 浏览器和电脑操作系统要求

使用过程中发现无法登陆、无法显示、无法提交等情况 。群文件下载 《浏览器要求及说明》。

1.下载支持谷歌内核的浏览器(360安全浏览器-极速模式、猎豹浏览器-极速模式、QQ浏览器-极速模式等),或高版本IE浏览器(9.0及以上版本)。
2.电脑系统不建议使用Winds XP系统。

| 第一步: VPN       | 安装、登录                                                                                            |
|----------------|--------------------------------------------------------------------------------------------------|
| 1.访问 <u>ht</u> | tps://220.163.118.2/com/installClient.html                                                       |
| 根据提示           |                                                                                                  |
|                | ► EASY CONNECT<br>首次使用请先下载并安装EasyConnect客户端<br>正式EasyConnect<br>SUBJFWindows 10/8.1/8/7/Vista/XP |
|                | ■ iOS版本 ● Android版本                                                                              |

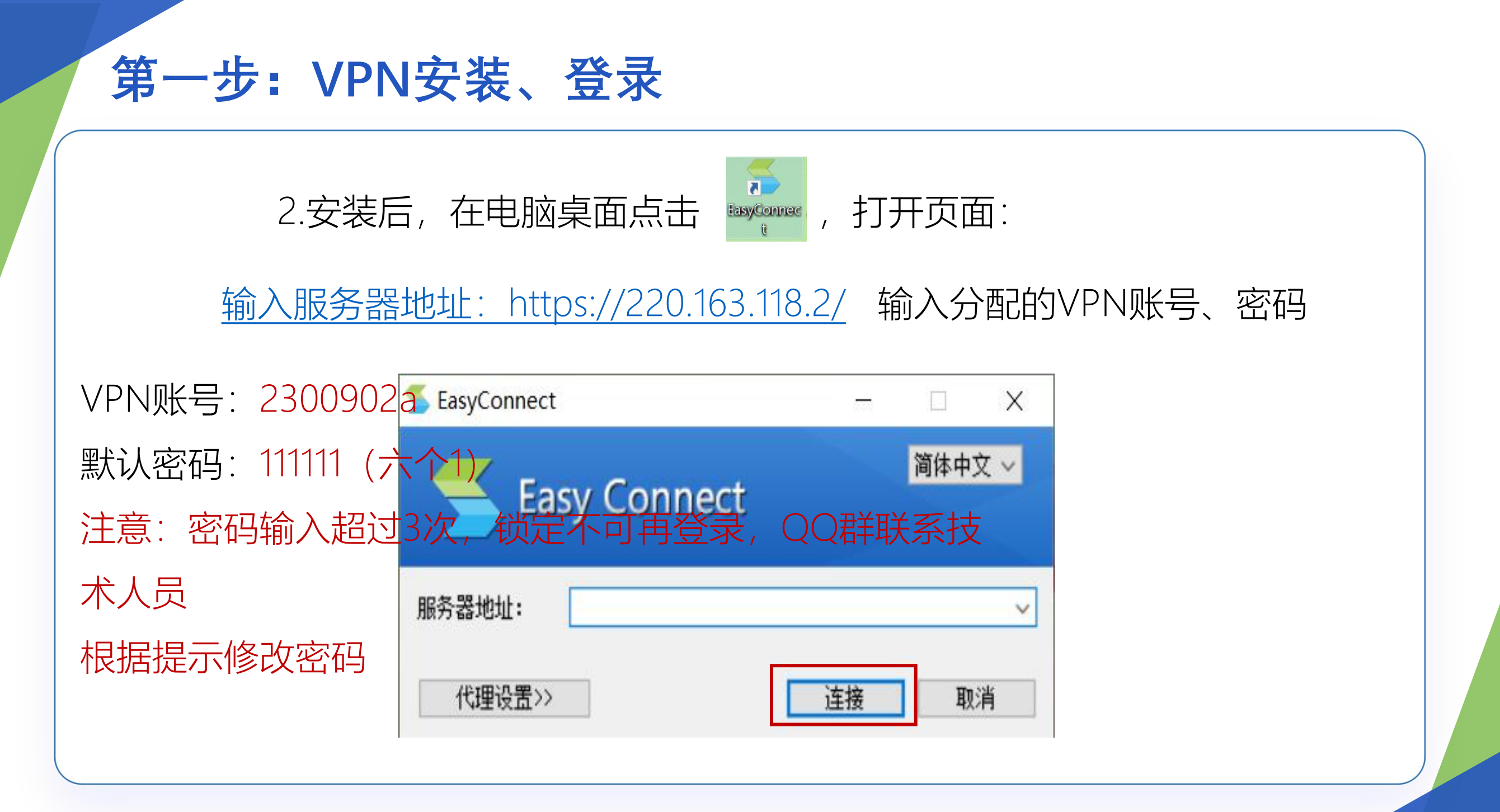

### 第一步: VPN安装、登录

VPN账号:2300902a 默认密码:111111(六个1) 注意:密码输入超过3次,锁定不可再登录,QQ群联系技术人员处理。 若出现修改密码弹窗,根据提示输入新、旧密码。下次登录使用新的密 码访问。

# 第一步: VPN安装、登录

# VPN登录后,跳转到浏览器,显示"正在初始化",处理方式:① 若使用360急速模式,切换右上角为兼容模式。

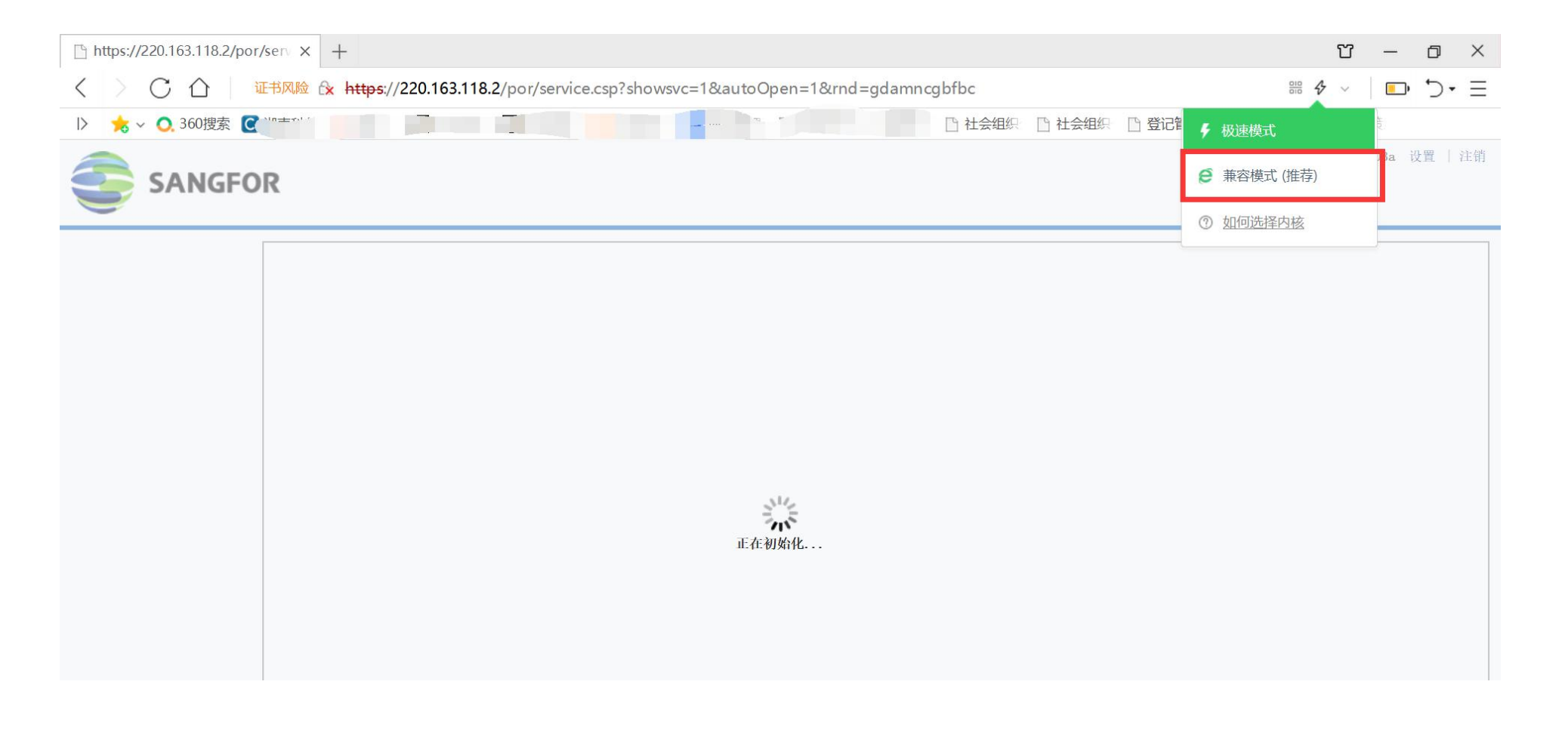

#### 第一步: VPN安装、登录

② 请检查网络是否正常,并尝试更换网络登录对比是否正常在IE浏览器【工具】-【Internet选项】-【高级】设置好SSL协议,可以只勾选TLS1.0、SSL3.0,也可以尝试各种排列组合,设置好后再重新打开VPN登录界面.

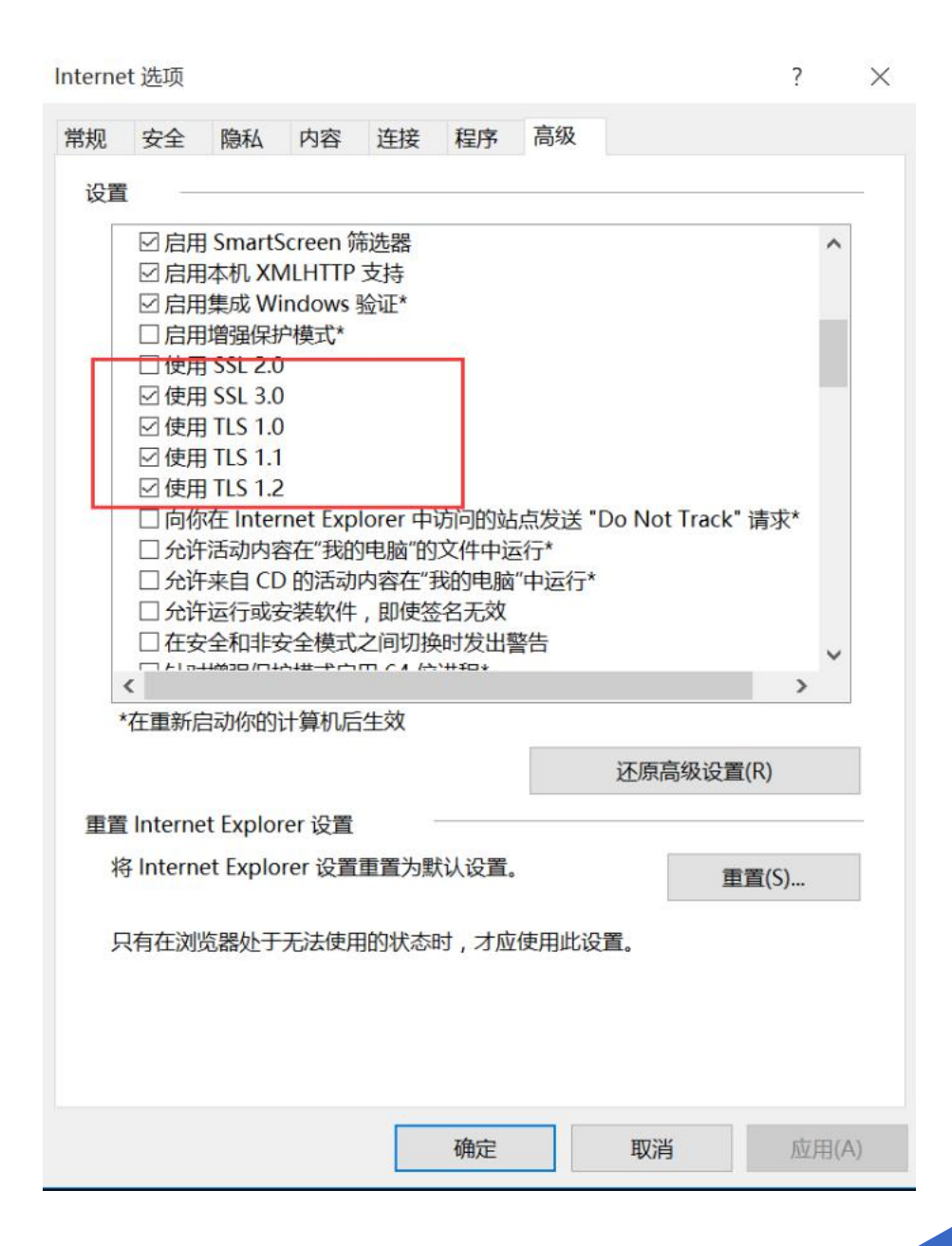

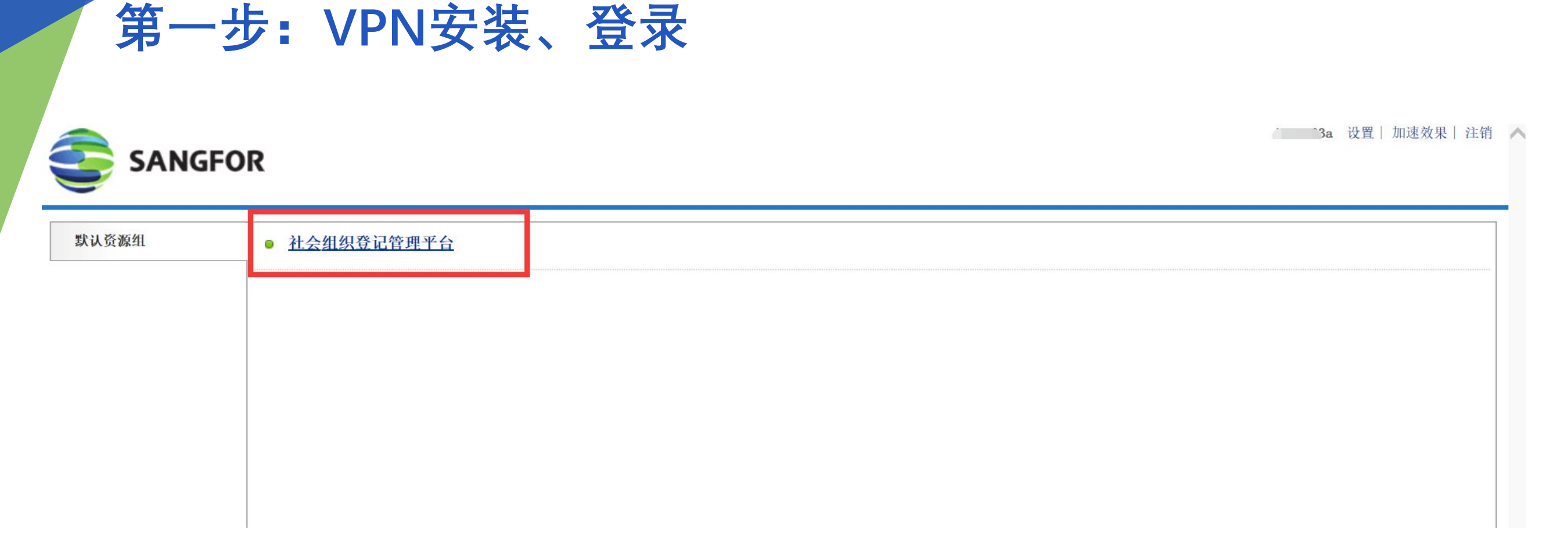

若登录VPN后,一直显示正在初始化,也可以直接访问地址: http://10.100.102.21:8082/socOrgApproval/

## 第二步: 登录云南省社会组织登记管理平台

#### VPN账号:为业务人员手机号码,默认密码:123456

#### C C C the third http://10.100.102.22:8082/socOrgApproval/login.jsp

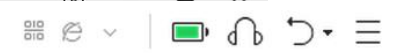

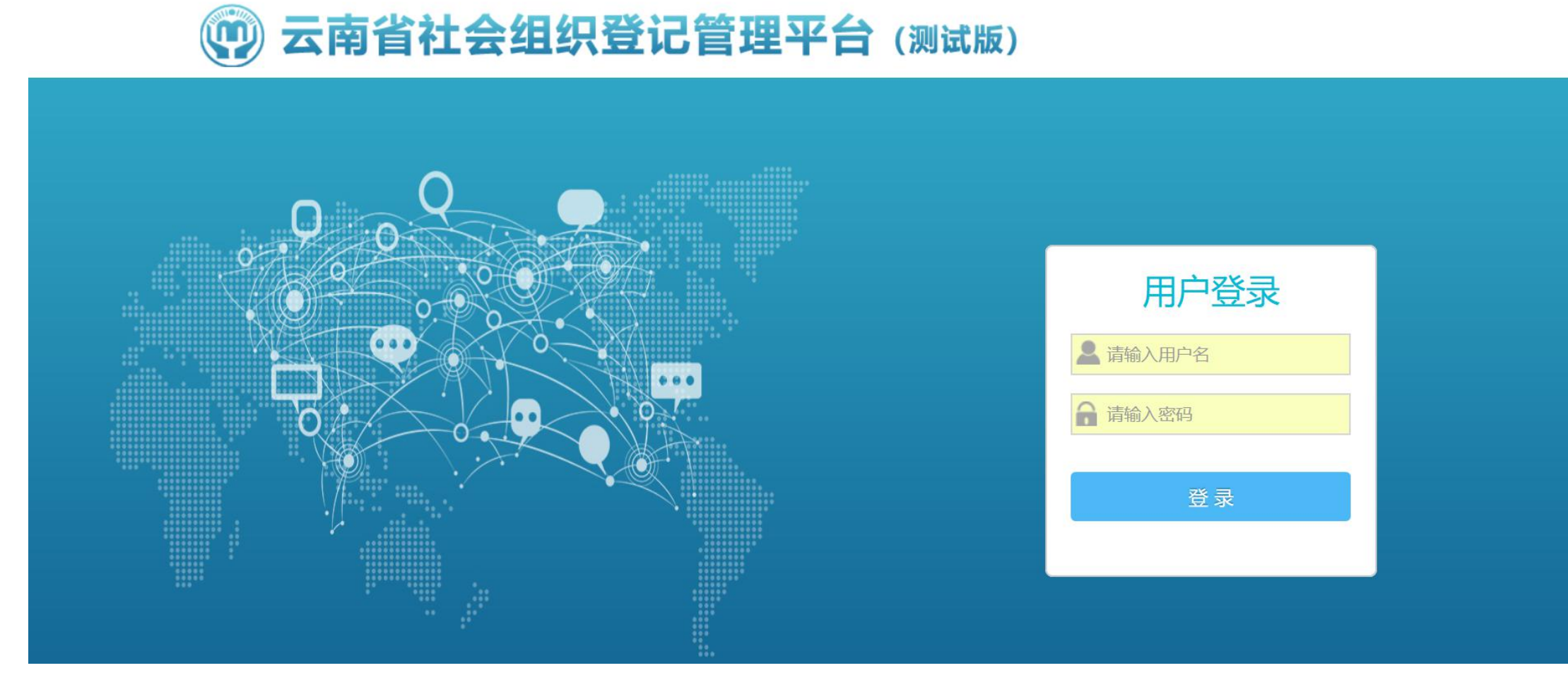

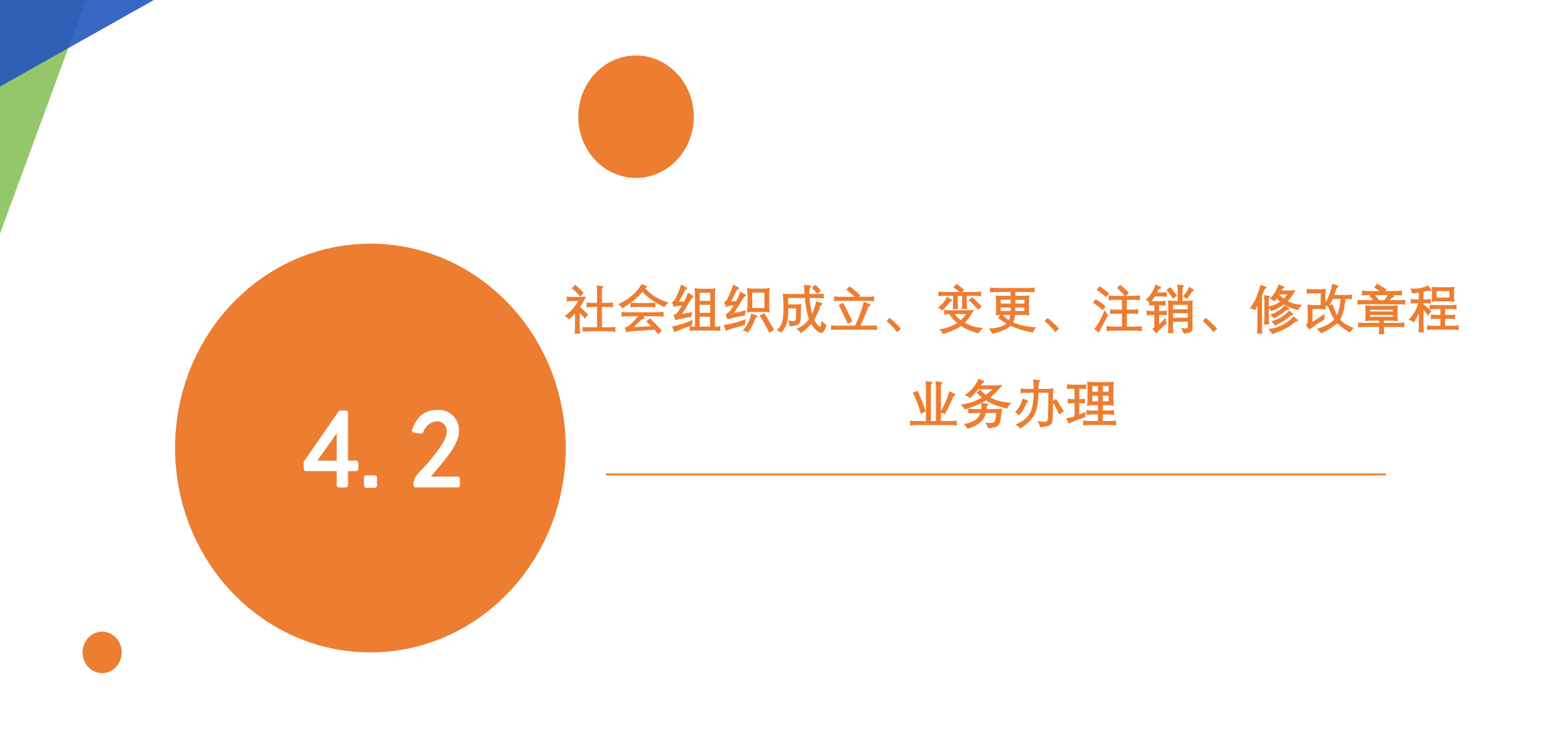

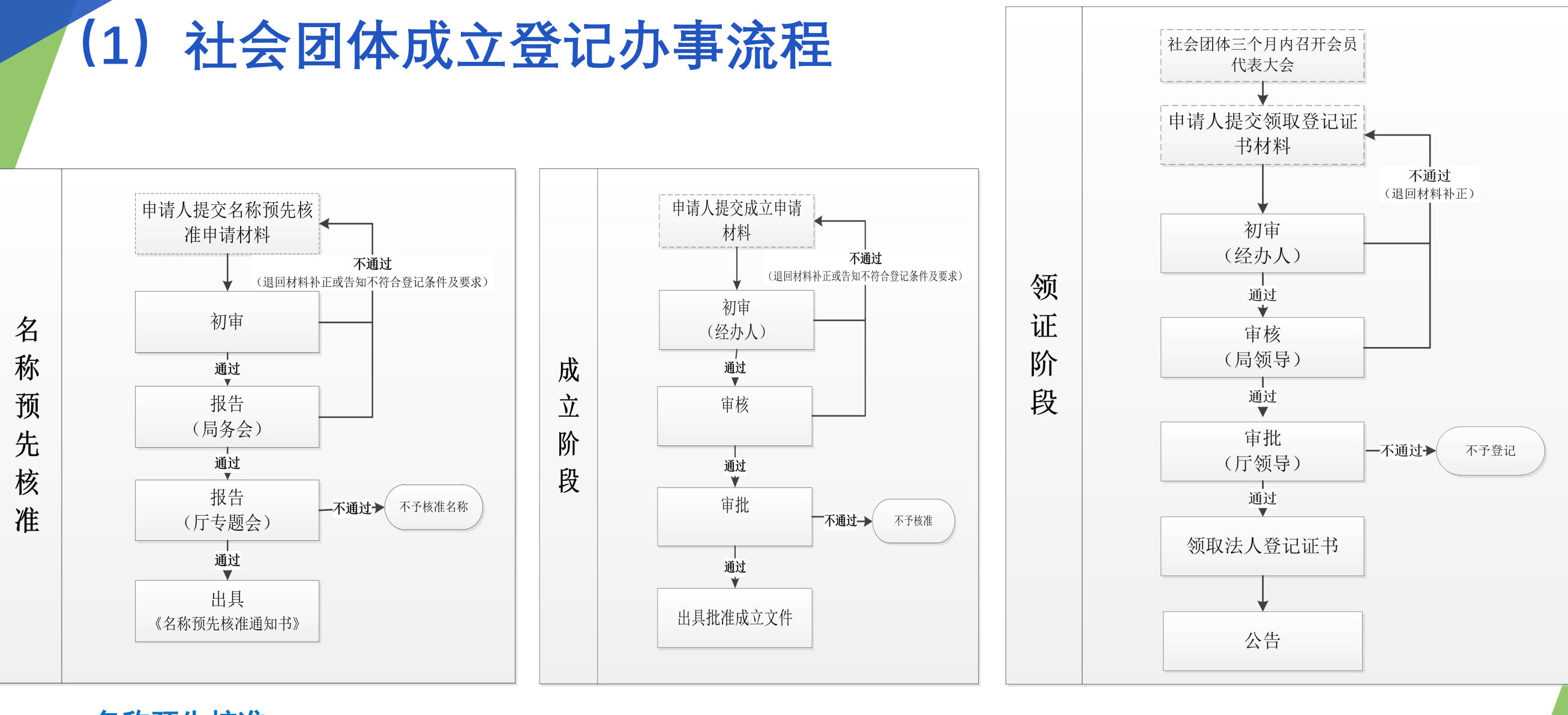

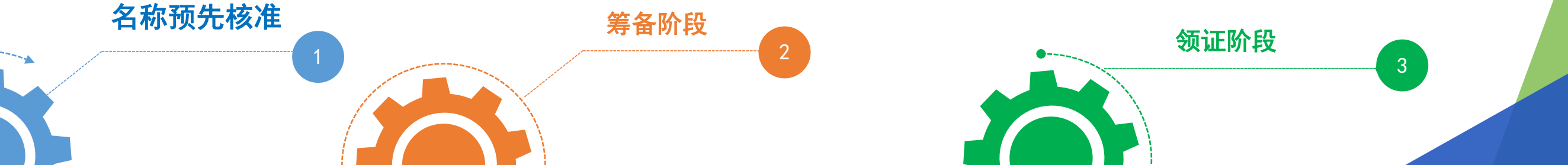

## (2) 民办非企业单位、基金会成立登记流程说明

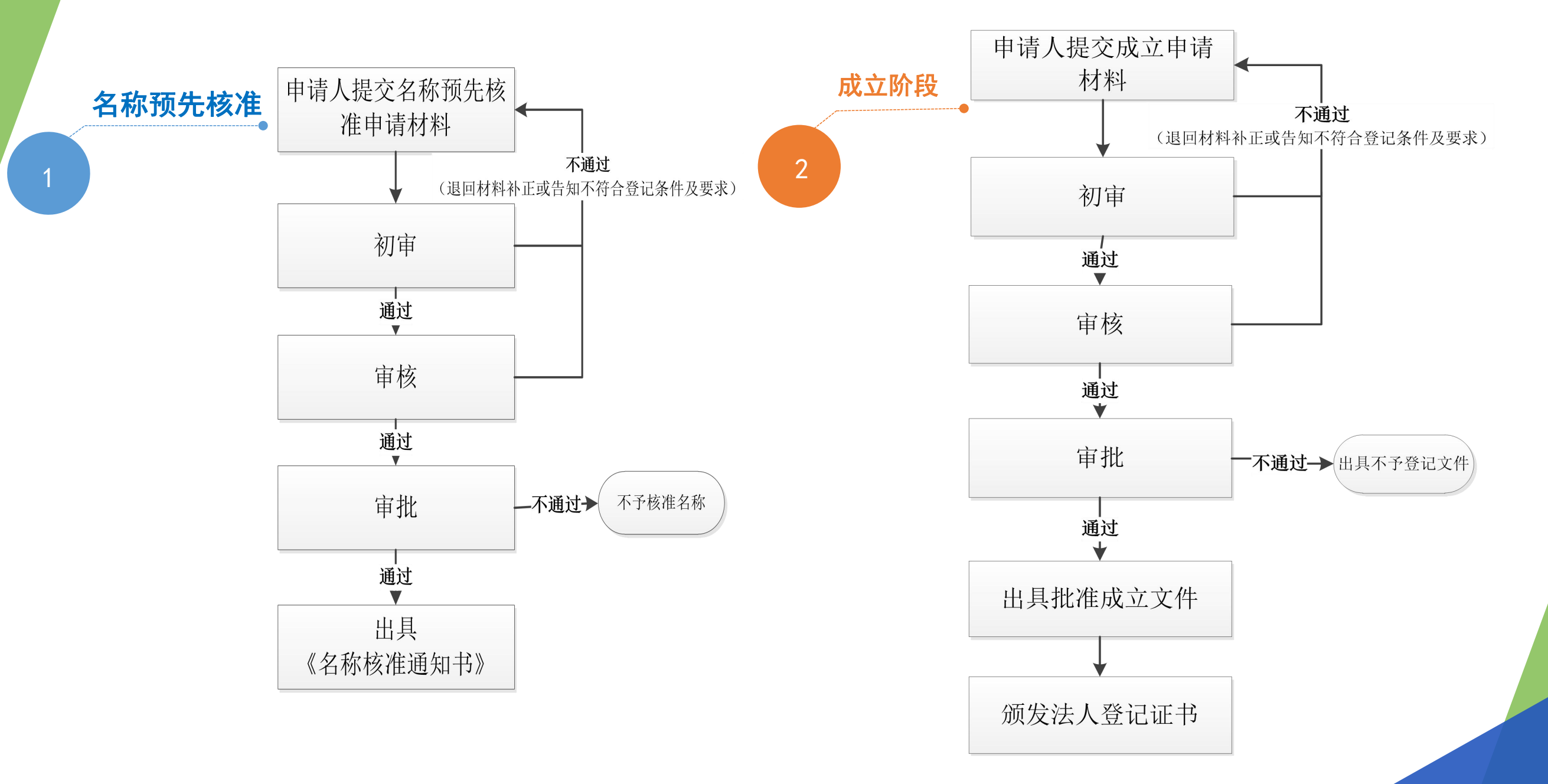

# (3) 变更登记流程说明 社会团体、民办非企业单位、基金会

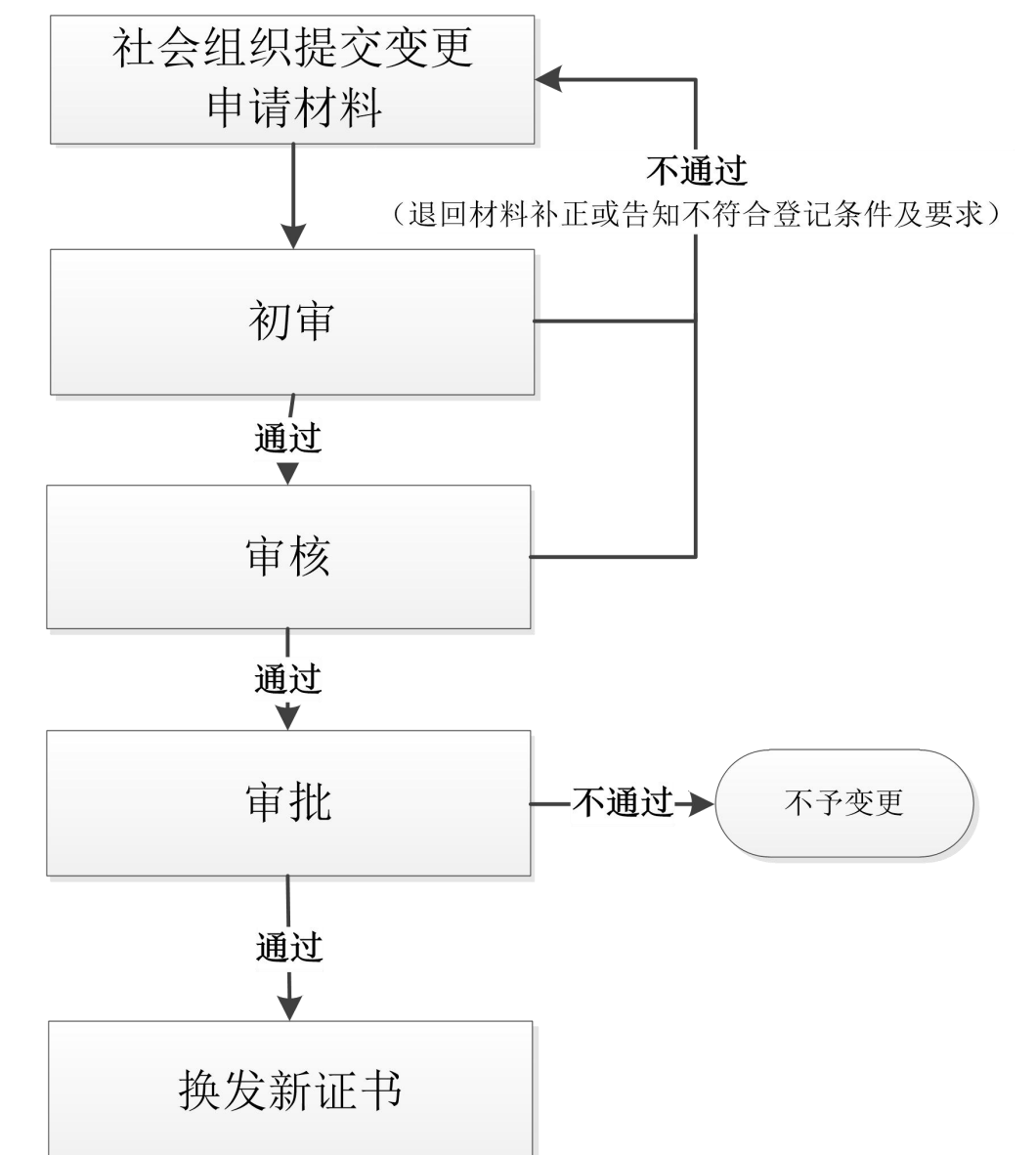

# (4) 注销登记流程说明 社会团体、民办非企业单位、基金会

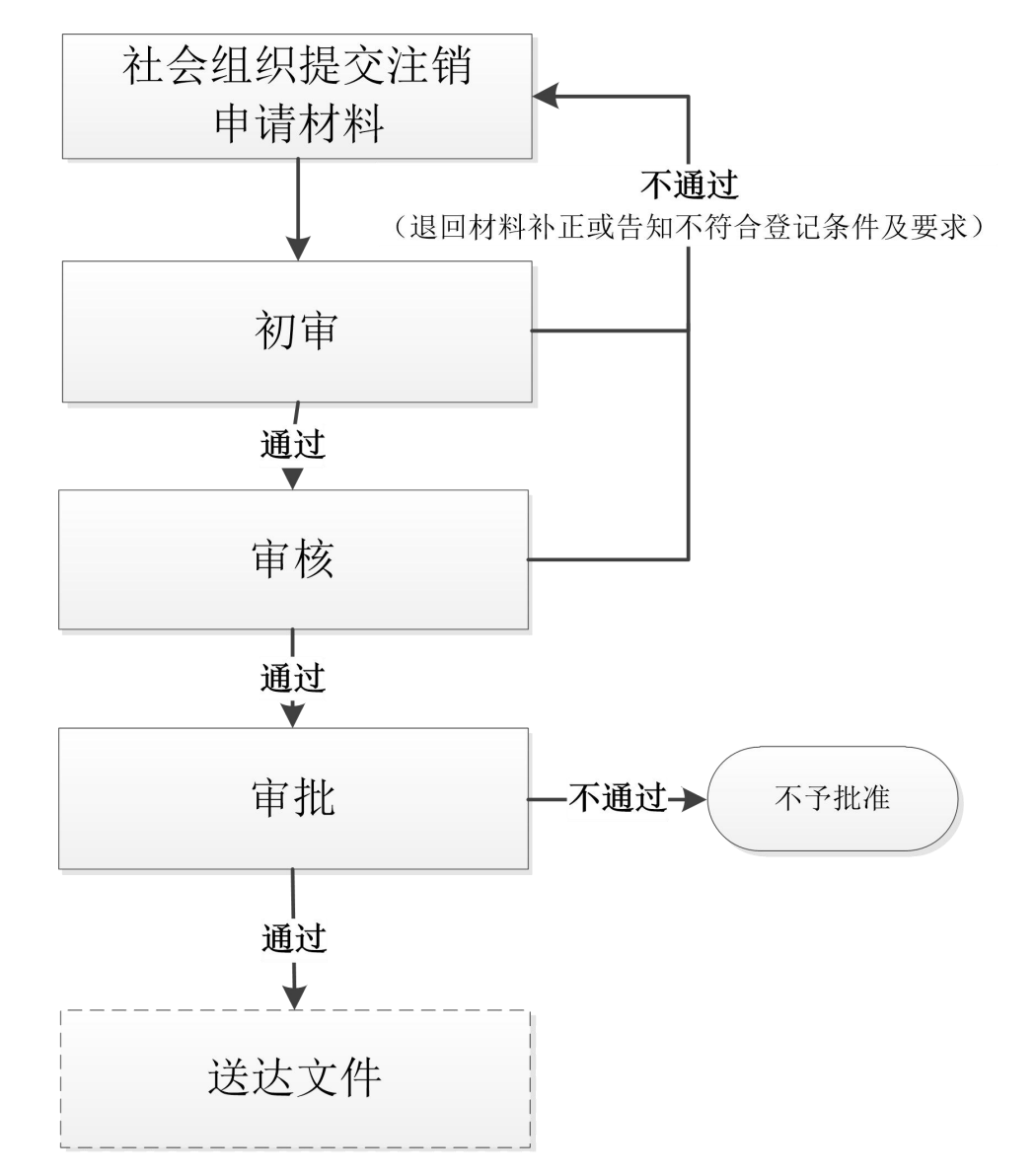

### 云南省社会组织登记管理平台-综合业务系统

| 💮 云南省社                           | 土会组织登记        | 管理平台(测试        | 试版)         | 综合业务系统    | ●<br>● ○<br>「「「」」<br>「」」<br>「」」<br>「」」<br>「」」<br>「」」<br>「」」<br>「」」<br>」<br>「」」<br>」<br>」<br>」<br>」<br>」<br>」<br>」<br>」<br>」<br>」<br>」<br>」<br>」<br>」<br>」<br>」<br>」<br>」<br>」 | 》<br>·蒙系统 法人单位信息 | <b>众</b><br>系统设置 | <ul> <li>您好,梁丹</li> <li>遗出</li> </ul> |    |
|----------------------------------|---------------|----------------|-------------|-----------|----------------------------------------------------------------------------------------------------|------------------|------------------|---------------------------------------|----|
| ■ 登记管理 へ                         | 登记管理 > 登记审批   |                |             |           |                                                                                                    |                  | 显示               | 经办人                                   |    |
| 登记审批                             | 社会组织名称        |                | 事项名称        |           | \$                                                                                                    | 当前环节             | 日片               | 1夕                                    |    |
| 到期换证或遗失补证                        | 社会组织类型        |                | \$ 办件编号     |           |                                                                                                    |                  | /1,/             | 1                                     | 5  |
| 证书查询                             |               |                |             | Q 查询 C 重置 |                                                                                                    |                  |                  |                                       |    |
| 证书打印                             | 待办列表已办列表      | 补正列表           |             |           | 可根扎                                                                                                    | 居宜间多             | 条件貨              | i间列表                                  | •  |
| 🖵 线下办理                           |               |                |             |           | 中的元                                                                                                    | 卜件               |                  | 宙                                     | 占  |
| ♥ 慈善管理 ~                         | 办件编号          | 事项名称           | 社会组织名称      |           | 当前环节                                                                                                    | 开始时间             | 预警状态             |                                       |    |
|                                  | W201911200120 | 基金会名称预先核准      | 云南撒打发分二分额   |           | 办结                                                                                                    | 2019-11-20       | 正常               | 2 审批 丁                                | 山  |
| →  狭庙管理 ~                        | W201911200001 | 社会团体变更登记       | 云南绿色商会      |           | 受理                                                                                                    | 2019-11-20       | 正常               |                                       | 审  |
| ✓ 年检管理 ~                         | W201911200002 | 基金会名称预先核准      | 云南雷安舞蹈基金会   |           | 初审                                                                                                    | 2019-11-20       | 正常               | C BHL II                              | 批  |
| ☆ 等级评估 ~                         | W201911200002 | 基金会名称预先核准      | 云南雷安舞蹈基金会   |           | 初审                                                                                                    | 2019-11-20       | 正常               | ☞审批                                   | 掠  |
| A (                              | W201911190001 | 民办非企业单位变更登记    | 云南西山区天文科技   |           | 办结                                                                                                    | 2019-11-19       | 正常               | ☞审批                                   |    |
| < 行政执法 ∨                         | W201908150048 | 社会团体变更登记       | 云南省郑和研究会_测试 |           | 受理                                                                                                    | 2019-11-18       | 正常               | ☞审批                                   | ťΠ |
| 📁 党委办审批 🛛 🗸                      | W201911140002 | 基金会章程核准        | 云南曼曼舞蹈基金会   |           | 受理                                                                                                    | 2019-11-14       | 正常               | ☞审批                                   | ,  |
| <ul> <li>④ 政府购买服务管理 ~</li> </ul> | W201911140001 | 基金会成立登记        | 云南蓝莓种植基金会   |           | 受理                                                                                                    | 2019-11-14       | 正常               | ☞审批                                   | 进  |
| ● 社会工作人才管理                       | W201909100065 | 社会团体变更登记       | 云南省口腔医学会    |           | 材料预审                                                                                                    | 2019-09-10       | 正常               | ☞审批                                   | λ  |
|                                  | (<) (<) 1     | 共1页   > > 10 🛊 |             |           |                                                                                                    |                  |                  | 1-9 共9条                               |    |
| ● 志愿服务管理 ~                       | J             |                |             |           |                                                                                                    |                  |                  |                                       |    |
|                                  |               |                |             |           |                                                                                                    |                  |                  |                                       |    |

| 事                 | 项  | 办理列                          | 间表         | 审排                                        | 此列表分    | `:      |      |            |            |           |      |
|-------------------|----|------------------------------|------------|-------------------------------------------|---------|---------|------|------------|------------|-----------|------|
|                   |    |                              |            | 合 待办                                      | ን列表:    | 当前登录    | 录用户的 | り待审办件      | <b>‡</b> ; |           |      |
|                   |    |                              |            | 已办                                        | ን列表:    | 当前登录    | 录用户E | 已办理的办      | 还件;        |           |      |
| 🥎 z               | 、南 | 省社会组                         | 1织登记管      | <b>管理平台</b> 补正                            | E列表:    | 退回社会    | 会组织  |            |            |           | E材料。 |
| ■ 登记管理            | ~  | 任务列表                         |            | 小约                                        | 吉列表:    | 办件已给    | 至办理约 | 吉束。        |            |           |      |
| 登记审批<br>到期换证或遗失补证 | Æ  | 社会组织名称                       |            | 事项名称                                      |         |         | •    | 当前环节       |            |           |      |
| 证书查询              |    |                              |            |                                           | Q查询CT重  | 晋       |      |            |            |           |      |
| 证书打印<br>信息补录      |    | 待办列表已办列表                     | 补正列表 办结列表  |                                           |         |         |      |            |            |           |      |
| 注销列表              |    | 办(件编号                        | 事项名称       | 社会组织名称                                    | 联系人     | 联系电话    | 当前环节 | 开始时间       | 预警状态       | 操作        |      |
| 3 线下办理            | ~  | S20200409066                 | 社会团体变更登记   | コハ氏以例2.                                   | ā.      |         | 受理   | 2020-04-10 | 正常         | ☞ 审批      |      |
| ✔ 年检管理            | ~  | S20200408100                 | 社会团体变更登记   |                                           | flan rh | :       | 受理   | 2020-04-09 | 正常         | 「日本北      |      |
| 』 统计查询            | ~  | S20200407003                 | 社会团体变更登记   | 2 亚的安                                     | -       |         | 受理   | 2020-04-03 | 超期         | 医审批       |      |
|                   |    | \$20200207003                | 社会团体变更登记   | 五<br>二<br>二<br>二                          |         |         | 受理   | 2020-02-07 | 正常         | ☞审批       |      |
| *                 |    | S20200311053                 | 社会团体变更登记   | 云南。                                       |         |         | 受理   | 2020-03-11 | 正常         | ☑审批       |      |
|                   |    | S20200316024                 | 社会团体变更登记   | 一· */+ 立义P-+                              |         |         | 受理   | 2020-03-23 | 正常         | 國审批       |      |
|                   |    | S20200325004                 | 社会团体修改章程核准 | - 施音」会                                    | ,       | 2220525 | 受理   | 2020-03-25 | 超期         | ☑审批       |      |
|                   |    | \$202003160 <mark>4</mark> 2 | 社会团体修改章程核准 | 五                                         | ****    | 1       | 受理   | 2020-04-08 | 超期         | ☞ 审批      |      |
|                   |    | S20200221023                 | 社会团体变更登记   | るいって、 、 、 、 、 、 、 、 、 、 、 、 、 、 、 、 、 、 、 |         |         | 受理   | 2020-02-21 | 正常         | ☞审批       |      |
|                   |    | (<) <   1                    | 共2页 > > 10 | Y                                         |         |         |      |            |            | 1-10 共13条 |      |

## 事项办理页面

| 💮 云南省社                                  | :会组织登记管理平台 <sub>(测试版)</sub>                                 | (中国)<br>综合业务系统 信用管理系统                         | ●<br>種助決策系统 法人单位信息               |                                     |
|-----------------------------------------|-------------------------------------------------------------|-----------------------------------------------|----------------------------------|-------------------------------------|
| ■ 登记管理 へ                                | 🍿 显示事项名称、办件                                                 | 编号、联系人                                        | 及                                |                                     |
| 登记审批                                    | 事 使名称 二 基金会名称预先核准 办件                                        | 编号: W201911200002                             |                                  | 办件历史 返回                             |
| 到期换证或遗失补证                               |                                                             | 电话: 15272827282                               |                                  |                                     |
| 证书查询                                    | 名称核准表 申请书 申请材料                                              |                                               |                                  |                                     |
| 证书打印                                    | <b>社会组织名称:</b> 云南雷安舞蹈基金会 备用                                 | 名称1:                                          | 备用名称2:                           |                                     |
| 🖵 线下办理                                  | 社会组织类型: 基金会 拟任:                                             | <b>法定代表人:</b> 小月                              | <b>身份证号码:</b> 53                 | 30324199009081929                   |
| ♥ 慈善管理 ~                                | <b>拟设住所地:</b> 云南省昆明市五华区108号                                 |                                               |                                  |                                     |
| ➡ 换届管理 ~                                | 业务范围: 萨克合法合理会计师反馈的老师雷克萨娟反馈拉<br>旦法第三发第三方撒地方撒沙发撒旦法撒旦法第<br>芬的打 | 萨拉卡萨达,沙路口的积分卡螺丝刀发雷克萨发<br>三沙发撒地方是是发达的说法的沙发萨法撒旦 | 发动机阿拉水电费的了刷卡发动<br>法撒旦法三萨芬的萨法维吾尔队 | 的机多斯拉克流口水沙发上撒旦法撒<br>方守打法而第三方撒乳房的的打萨 |
| ✓ 年检管理 ~                                |                                                             | <b>半</b> 信息,可以                                |                                  |                                     |
| ☆ 等级评估 ~                                | <u>姓名</u> 在这里查看 <sub>\$1000</sub>                           | 号码<br>199809091923                            | 联系电话 15262727832                 |                                     |
| < 行政执法 🗸 🗸                              | 申请人(法人)                                                     |                                               |                                  |                                     |
| ▶ 党委办审批 ~                               | 单位名称 统一                                                     | 计会信用代码                                        | 去定代夷人姓名                          | 联系由话                                |
| ③ 政府购买服务管理 ~                            | * <b>处理意见</b> 请选择                                           | 」 点击这                                         | x<br>里<br>可<br>以<br>步            | 长择处理意见,                             |
| 嶜 社会工作人才管理 🗸                            |                                                             | <br>下方文                                       | <b>工</b> 本框可详                    | 牟细描述意见。                             |
| <ul> <li>○ 志愿服务管理</li> <li>◇</li> </ul> |                                                             | 提交                                            |                                  |                                     |

| 💮 云南省社                           | t会组织登记   | !管理平台 ( 测词                              | ť版)                            | 综合业务系统 信用                   | ●二<br>☆<br>用管理系统 辅助 | ● 上 ● 上 <th><b>次</b><br/>息 系统设置</th> <th><b>②</b><br/>您好,梁丹</th> <th><b>④</b><br/>退出</th> | <b>次</b><br>息 系统设置     | <b>②</b><br>您好,梁丹    | <b>④</b><br>退出    |
|----------------------------------|----------|-----------------------------------------|--------------------------------|-----------------------------|---------------------|----------------------------------------------------------------------------------------------------|------------------------|----------------------|-------------------|
| ■ 登记管理 ^                         | 审核       |                                         |                                |                             |                     |                                                                                                    |                        |                      |                   |
| 登记审批                             | 事项名称:    | 基金会名称预先核准                               | 办件编号:                          | W201911200002               |                     |                                                                                                    |                        | 办件历史                 | 返回                |
| 到期换证或遗失补证                        | 联系人:     | 小于                                      | 联系电话:                          | 15272827282                 |                     |                                                                                                    |                        |                      |                   |
| 证书查询                             | 名称核准表申请书 | 5 申请材料                                  |                                |                             |                     |                                                                                                    |                        |                      |                   |
| 证书打印                             | 社会组织名称:  | 云南雷安舞蹈基金会                               | 备用名称1:                         |                             |                     | 备用名称2:                                                                                                    |                        |                      |                   |
| 🖵 线下办理                           | 社会组织类型:  | 基金会                                     | 拟任法定代表人:                       | 小月                          |                     | 身份证号码:                                                                                                    | 53032419900908         | 1929                 |                   |
| ● 慈善管理 ~                         | 拟设住所地:   | 云南省昆明市五华区108号                           |                                |                             |                     |                                                                                                    |                        |                      |                   |
| ➡ 换届管理 ~                         | 业务范围:    | 萨克合法合理会计师反馈的老师<br>旦法第三发第三方撒地方撒沙发<br>芬的打 | 雷克萨娟反馈拉萨拉卡萨达,<br>撒旦法撒旦法第三沙发撒地7 | 沙路口的积分卡螺丝刀》<br>5是是发达的说法的沙发前 | 发雷克萨发动机<br>萨法 撒旦法撒§ | 几阿拉水电费的了刷卡;<br>旦法三萨芬的萨法维吾                                                                                                    | 发动机多斯拉克流口<br>尔防守打法而第三; | コ水沙发上撒旦法<br>方撒乳房的的打雨 | 撒<br><sup>在</sup> |
| ✓ 年检管理 ~                         | 申请人(自然人) |                                         |                                |                             |                     |                                                                                                    |                        |                      |                   |
| ◆ 等级评估 ~                         | 姓名       |                                         | 身份证号码                          |                             |                     | 联系电话                                                                                                    |                        |                      |                   |
|                                  | 如如风      |                                         | 53032519980909192              | 23                          |                     | 15262727832                                                                                                    |                        |                      |                   |
| 行政执法      ✓                      | 申请人(法人)  |                                         |                                |                             |                     |                                                                                                    |                        |                      |                   |
| ▶ 党委办审批 ∨                        | 单位名称     |                                         | 统一社会信用代码                       |                             | 法定代                 | 责人姓名                                                                                                    | 联系申话                   |                      |                   |
| <ul> <li>③ 政府购买服务管理 ~</li> </ul> | 初审意见 材料符 | 合,初审通过。                                 |                                | * 处理意见                      | 通过                  | \$                                                                                                    |                        |                      |                   |
| 🐱 社会工作人才管理 🗸                     |          |                                         |                                |                             |                     |                                                                                                    |                        |                      |                   |
|                                  |          |                                         |                                |                             |                     |                                                                                                    |                        |                      |                   |
| ♥ 応愿服务管理 >                       |          |                                         |                                | 提交                          |                     |                                                                                                    |                        |                      |                   |
| 🜧 空教迁动场所祭记证                      |          |                                         |                                |                             |                     |                                                                                                    |                        |                      |                   |

## 名称预先核准通知书打印、下载

| viewMchzsqsResult | 1/1                                                                                                    | ¢ | Ŧ | ē |
|-------------------|----------------------------------------------------------------------------------------------------|---|---|---|
|                   | 社会组织名称预先核准通知书         五华区       民管名称预核 [ 2019 ] _ 192 号         根据《社会团体登记管理条例》 \ 《民办非企业单位名称管理暂行<br>规定》 \ 《基金会名称管理规定》规定,现申请预先核准拟设立登记,<br>由 李明,昆明书林小学         发起,住所设在       云南省昆明市五华区自云路38号                                                     |   |   |   |
|                   | 让。经社会组织登记管理机关设立登记, 颁发社会组织法人证书后社会<br>组织名称正式生效。<br>(名称核准部门盖章)<br>核准日期: 2019年11月20日                                                                                                    |   |   |   |
|                   | 注:1.预先核准名称的社会组织未到登记机关完成成立登记的,通知书规定的有效测满后自动失效。有<br>正当理由。需延长预先核准名称有效期的,申请人应在有效测满前1个月均申请延期。有效期延长<br>时间不超达个月。<br>2.名称预先核证时不审查申请人资格和成立条件、申请人资格和社会组织成立条件在社会组织经记<br>时审查。申请人不得以社会组织名称已核准为由款增登记代及对发起人(学办者)资格和社会组织<br>应义条件的重要。您说要说是你的一些意义比如,不不可要参加是不得记。 |   |   | ÷ |
|                   | 3.本通用书子式二份,一份由申请人持有,一份在社会组织成立登记后,由登记机类存入社会组织<br>档案。                                                                                                    |   |   |   |

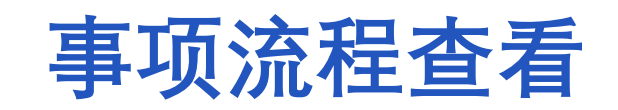

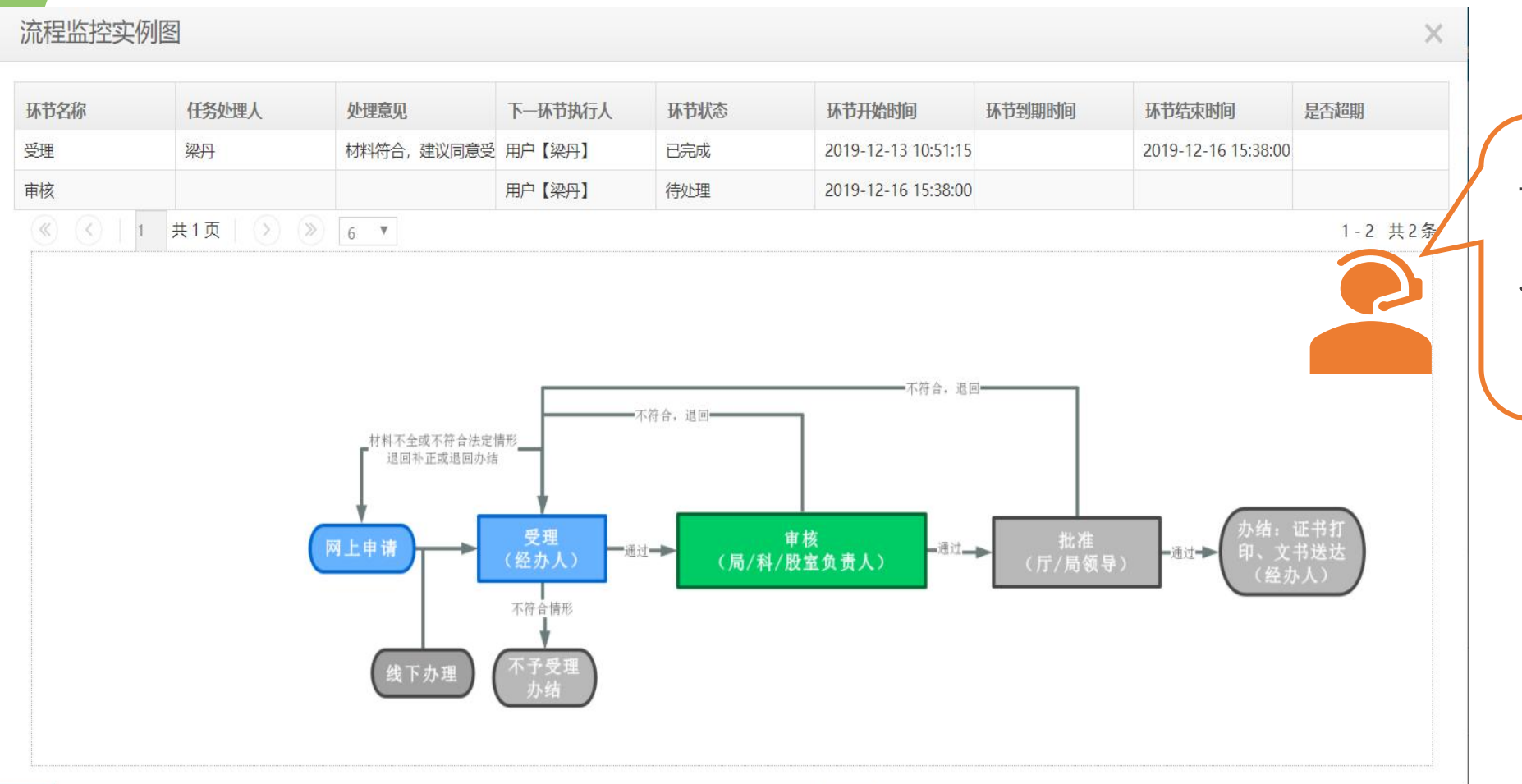

云南省民政社会组织业务办理 人员进入事项审批页面,点击 【办件历史】,可查看流程

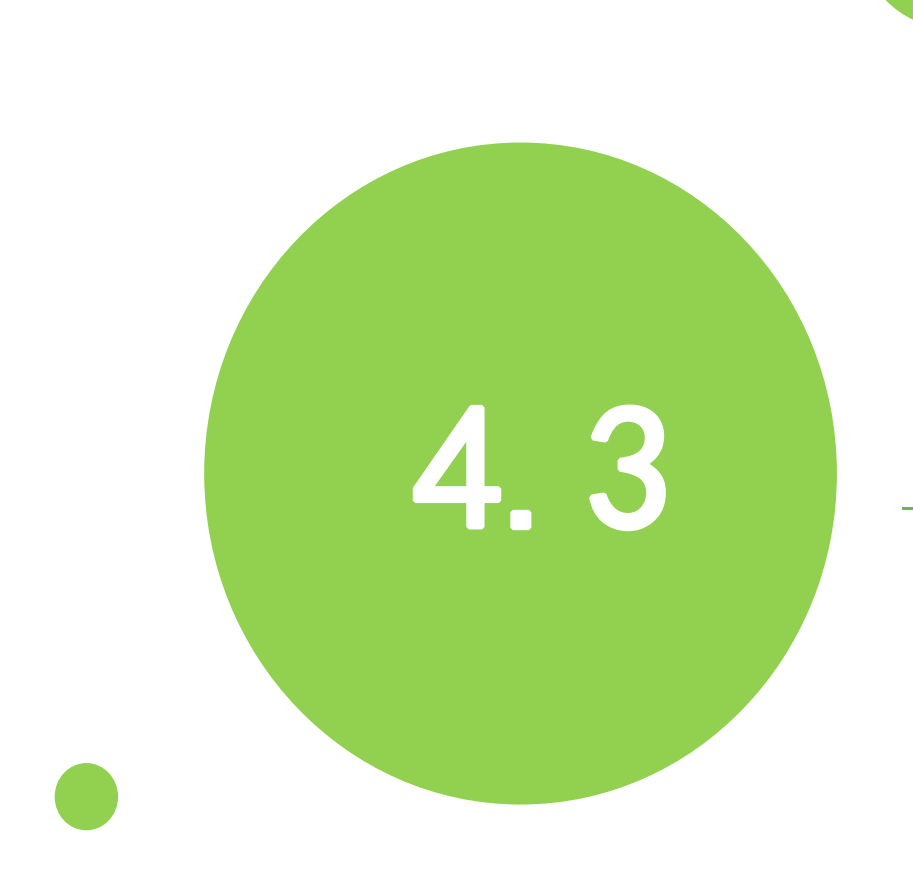

# 证书打印如何操作?

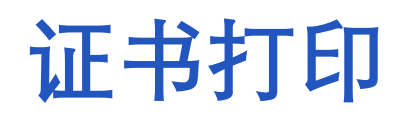

| 💮 云南省               | 社會 | 会组织登记管             | 理平台(测试版)       |            |           | <b>运</b><br>综合业务系统 | ▲ ● ● ● ● ● ● ● ● ● ● ● ● ● ● ● ● ● ● ● | 23              | <b>④</b><br>退出 |
|---------------------|----|--------------------|----------------|------------|-----------|--------------------|-----------------------------------------|-----------------|----------------|
| ■ 登记管理 ^            | 登记 | 管理 > 证书打印          |                |            |           |                    |                                         |                 |                |
| 登记审批                | 천  | t会信用统一代码           | 社会             | 会组织名称      |           | 打印状态               | 全部                                      |                 |                |
| 到期换证或遗失补证           |    |                    |                |            |           |                    |                                         |                 |                |
| 证书查询                |    |                    |                | <b>Q</b> 查 | 旬 C重置     |                    |                                         | 标识未打印证          | E书             |
| 证书打印                |    | 统一社会信用代码           | 社会组织名称         | 法定代表人      | 注册资金 (万元) | 有效期自               | 有效期至                                    | 操作              | 打印记录           |
| 信息补录                | 21 | 51530000518357063J | 云南省环境科学学会      | 李唯         | 3         | 2016-06-06         | 2021-06-05                              | ●打印             | <b>尼</b> 查看    |
| 🖵 线下办理              | 22 | 52530000552747356E | 云南社会组织评估服务中心   | 罗应月        | 10        | 2017-05-25         | 2021-05-24                              | ⊖打印             | <b>尼</b> 查看    |
| ➡ 换届管理 ~            | 23 | 52530000329302434W | 云南银杏社会工作服务中心   | 李大亮        | 6         | 2016-06-03         | 2020-06-02                              | ●打印             | <b>②</b> 查看    |
|                     | 24 | 525300004312030295 | 云南肾脏病医院        | 葛树森        | 420       | 2016-04-06         | 2020-04-06                              | ⊖打印             | ば査看            |
| ✔ 年检管理              | 25 | 5253000078737067XY | 云南师范大学商学院      | 李俊生        | 1394.8626 | 2016-05-06         | 2020-05-05                              | ⊖打印             | <b>②</b> 查看    |
| <u>m</u> 宗教活动场所法人登记 | 26 | 535300000804144055 | 云南杨丽萍民族文化艺术基金会 | 朱运宽        | 200       | 2016-03-25         | 2021-03-25                              | ⊖打印             | 「を査看」          |
| 尚 城乡社区社会组织各案        | 27 | 52530000431208161A | 云南南方青年进修学院     | 兰靖         | 1035.0461 | 2016-04-07         | 2020-04-06                              | <del>自</del> 打印 | ♂查看            |
|                     | 28 | 51530000787383470A | 云南省水利工程行业协会    | 李自翔        | 30        | 2019-05-17         | 2024-05-16                              | €打印             | ば査看            |
| *                   | 29 | 51530000MJT300013C | 云南省智慧城市集成服务商协会 | 田星原        | 30        | 2016-02-19         | 2021-02-18                              | <del>白</del> 打印 | ☑查看            |
|                     | 30 | 5153000051835521XT | 云南省建筑业协会       | 吴明燕        | 30        | 2017-10-12         | 2022-10-11                              | 日本              | ☑ 查看           |
|                     | (« | () 3 共11页 ()       | ≫ 10 ▼         |            |           |                    |                                         | 21 - 3          | 30 共103条       |

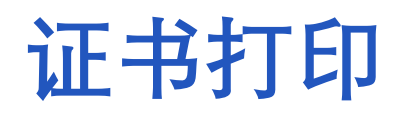

|   | 🕐 云南      | 省  | 社会 | 会组织登记管理平台 | <b>台</b> (测试版)      |                | 燽      | 日本<br>合业务系统      | ゆう<br>ゆ<br>信用管理系统      | <b>读</b><br>系统设置  | ()<br>(1997, #X | <b>④</b><br>退出 |
|---|-----------|----|----|-----------|---------------------|----------------|--------|------------------|------------------------|-------------------|-----------------|----------------|
|   | 登记管理      | ~  | 证书 | 打印        |                     |                |        |                  |                        |                   |                 | < 返回           |
|   | 登记审批      |    |    |           |                     |                | 插作     | 件未安装,立<br>已安装并且已 | Z即下载 或 重新<br>R启动组件,请按F | 启动组件 若已<br>5刷新页面! | 安装? 点击刷新        |                |
|   | 到期换证或遗失补证 |    |    |           | 法                   | 人登记证书          | v      | 正本               | Y                      | 直接打印              | 调整打印            |                |
|   | 证书查询      |    |    | 统         | 52530000552747356E  |                | 计合组幻夕称 | 家 云南             | 社会组织评估                 | 服祭中心              |                 |                |
|   | 证书打印      |    |    |           | 525500005527475502  |                |        |                  |                        | יםיין ינקאמו.     |                 |                |
|   | 信息补录      |    |    | 发证机关      | 云南省民政厅              |                | 发证日期   | 月 2010           | 0-04-25                |                   |                 |                |
| P | 线下办理      |    |    | 成立日期      | 2010-04-25          |                | 证书有效期  | 月 201            | 7-05-25 至 2            | 021-05-24         |                 |                |
| # | 换届管理      | ~  |    | 法定代表人     | 罗应月                 | 2              | 业务主管单位 | 之<br>之<br>南      | 省教育厅                   |                   |                 |                |
| ~ | 年检管理      | ~  |    | 社会组织类型    | 民办非企业单位             |                | 是否慈善组织 | 云 否              |                        |                   |                 |                |
| 盦 | 宗教活动场所法人登 | ž记 |    | 注册资金      | 拾万元整                | 是否具有           | 公开募捐资格 | 8 否              |                        |                   |                 |                |
| Ē | 城乡社区社会组织备 | 窱  |    | 业务范围      | 承接政府委托有关社会组织评估服务, 开 | F展社会组织评估研究、培训及 | 相关服务工作 | F.               |                        |                   |                 |                |
|   | «         |    |    | 住所        | 昆明市白云路538号云南省民政厅办公  | 大楼309室         |        |                  |                        |                   |                 |                |
|   |           |    |    |           |                     |                |        |                  |                        |                   |                 |                |

当社会组织成立、慈善公开募捐许可证书审批办结后,证书都在此打印

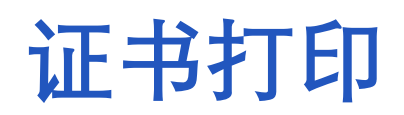

| 💮 云南省              | 社会 | 会组织登记管理平台 | <b>台</b> (测试版)          |                   | <b>日本</b><br>综合业务系统 | ■=<br>二 ☆<br>信用管理系统 | <b>读</b><br>系统设置 | (2)<br>1997,2003 | <b>④</b><br>退出 |
|--------------------|----|-----------|-------------------------|-------------------|---------------------|---------------------|------------------|------------------|----------------|
| ■ 登记管理 ^           | 证书 | 打印        |                         |                   |                     |                     |                  |                  | < 返回           |
| 登记审批               |    |           | 法人登                     | 纪证书               | 正本                  | ٣                   | 直接打印             | 调整打印             |                |
| 到期换证或遗失补证          |    | 统一社会信用代码  | 52530000552747356E      | 社会组织              | 正本<br>副本            |                     | -<br>服务中心        |                  |                |
| 证书宣词<br>证书打印       | -  | 发证机关      | 云南省民政厅                  | 发证日               | 期 20-               | 10-04-25            |                  |                  |                |
| 信息补录               |    | 成立日期      | 2010-04-25              | 证书有效              | 如 201               | 17-05-25 至 2        | 021-05-24        |                  |                |
| 🖵 线下办理             |    | 法定代表人     | 罗应月                     | 业务主管单             | 位云雨                 | 南省教育厅               |                  |                  |                |
| ₩ 换届管理 ~           |    | 社会组织类型    | 民办非企业单位                 | 是否慈善组             | 1织 否                |                     |                  |                  |                |
| ✔ 年检管理             |    | 注册资金      | 拾万元整                    | 是否具有公开募捐资         | 路 否                 |                     |                  |                  |                |
| <u></u> 宗教活动场所法人登记 |    | 业务范围      | 承接政府委托有关社会组织评估服务,开展     | 社会组织评估研究、培训及相关服务工 | 作。                  |                     |                  |                  |                |
| 前 城乡社区社会组织备案       |    | 住所        | 昆明市白云路 5 3 8 号云南省民政厅办公大 | 楼309室             |                     |                     |                  |                  |                |

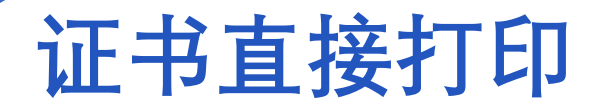

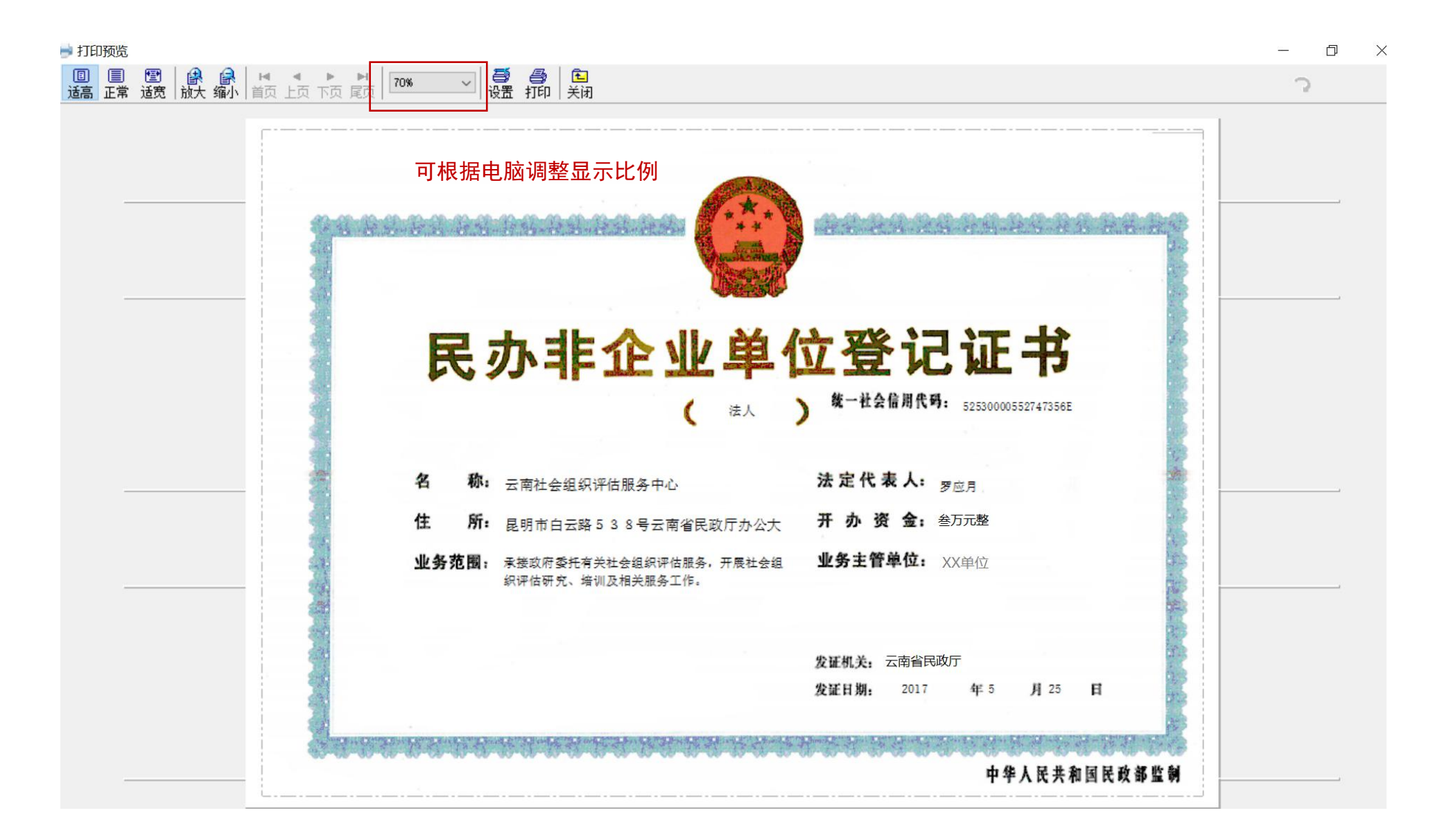

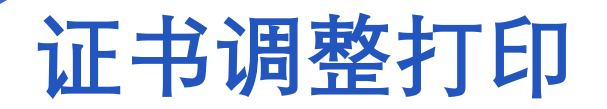

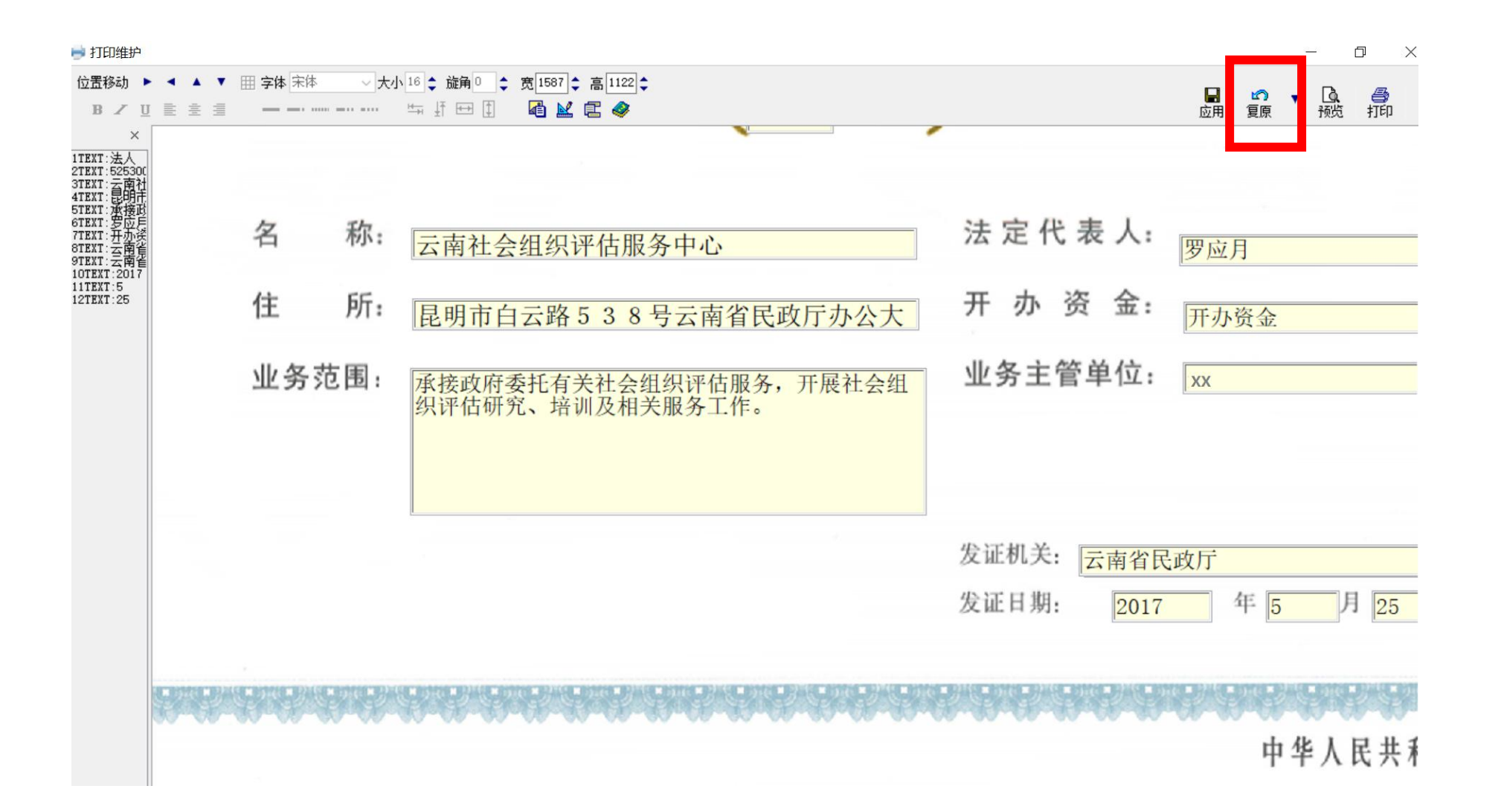

证书调整打印

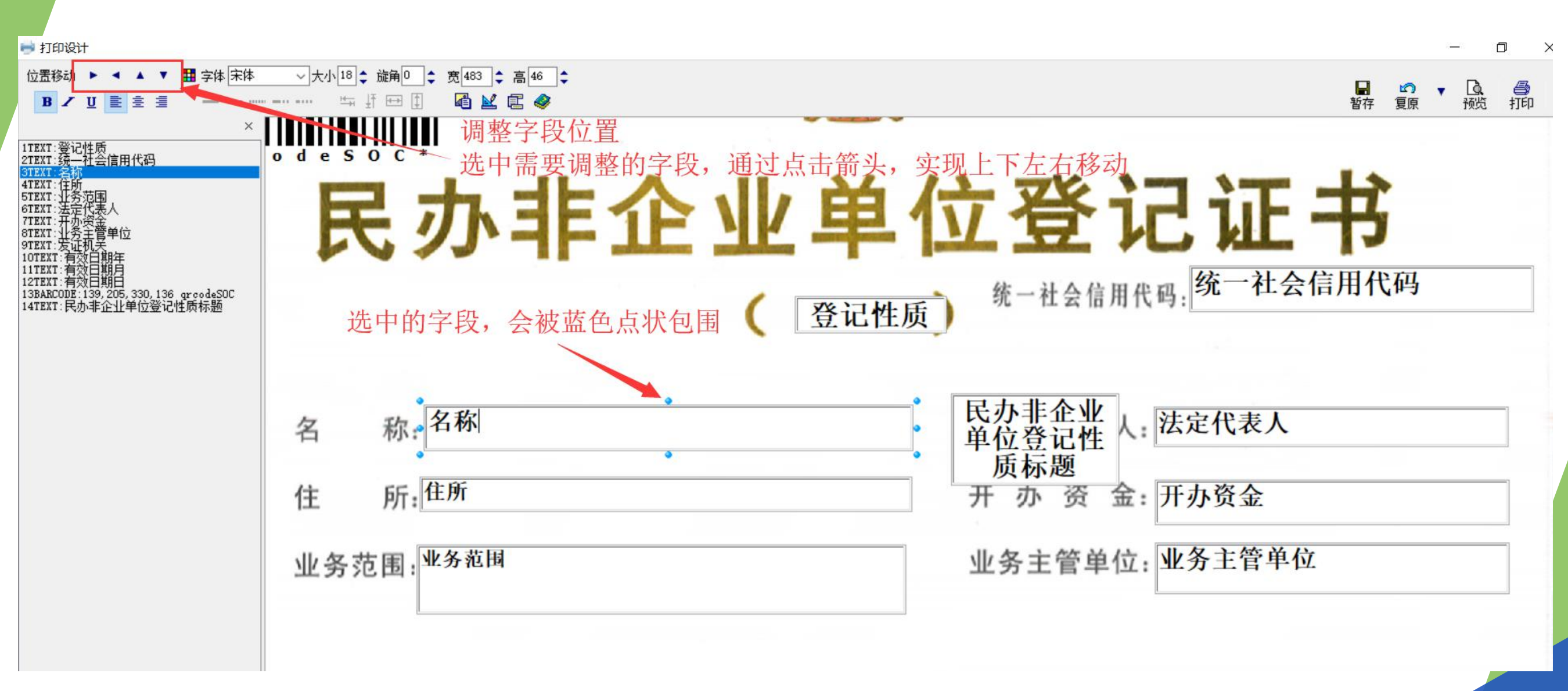

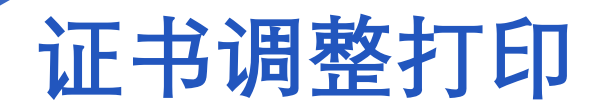

调整完整以后,1.先点击应用,然后2.打印,之后3.关闭打印窗口。 打印出来如还需要再调整,再次点击"调整打印"按钮,重复上述顺序。

打印按钮除了具有打印功能, 还有保存模板的功能,系统会 将打印出来的模板,自动保存 到用户账号下。 切记!!!不要在同一个打印 窗口上多次打印,每次打印之 后都要关闭打印窗口。

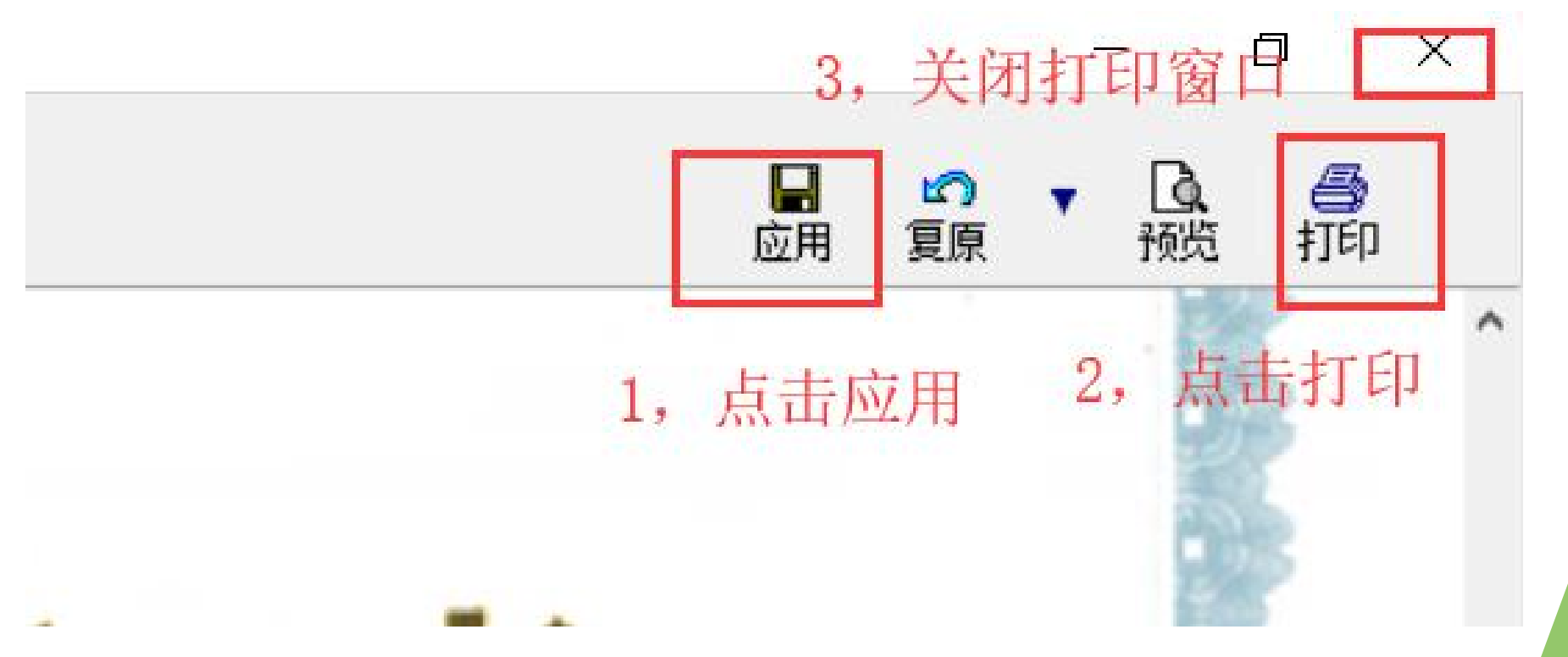

## 证书打印

#### 注意:

1.更换打印类型,如先打印民办非企业单位后,接着打印社会团体,必须先复原-恢复整体 缺省,再打印。

2.打印正本后, 接着打印副本, 必须先复原-恢复整体缺省, 再打印。

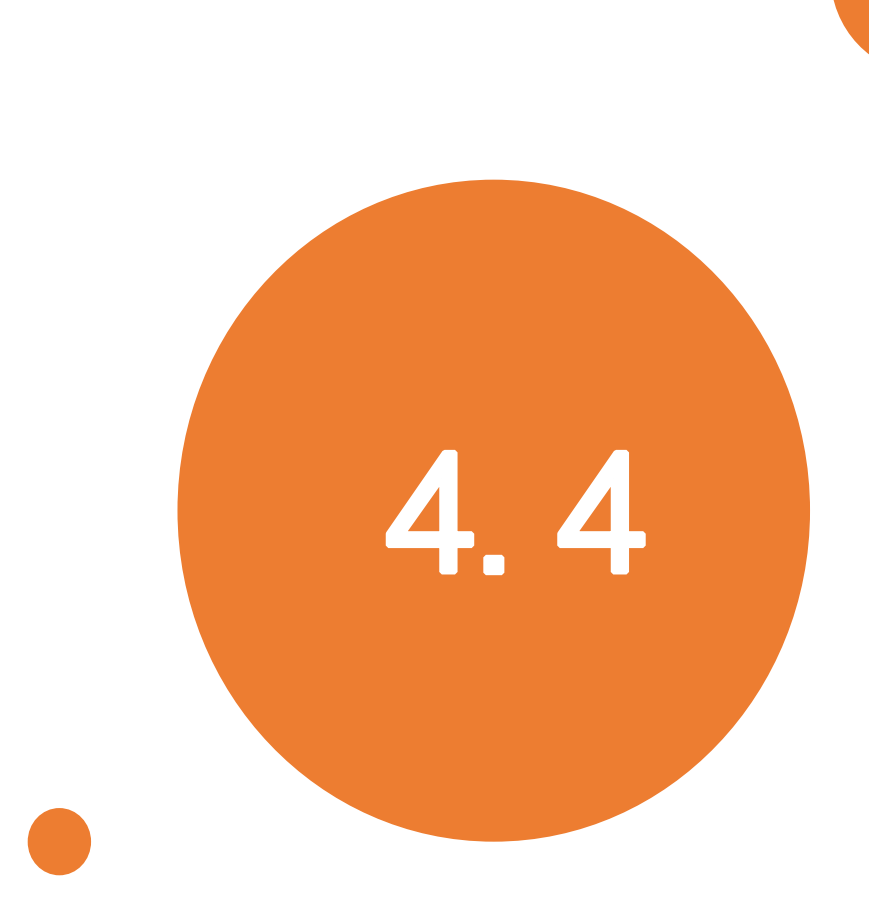

# 存量社会组织信息缺少,如 何在线办理?

# 社会组织公共服务平台

| 云南省社会组织公共服务平台 (测试版)     Public Service Platform of Social Organizations in Yunnan Province                                                                                                    |
|----------------------------------------------------------------------------------------------------|
| 网上办事事项         行政许可       行政确认       公共服务       行政检查       其他行政权力         共5 个事项 (涉及11个服务事项)       (涉及11个服务事项)         Hi,昆明市盘龙区         • 社会团体 成立、变更、注销                                                                                                    |
| <ol> <li>1.历史存量社会组织信息不满足在线办理条件,系统会提示"请联系登记机关进行信息补录!"</li> <li>2.社会组织联系登记机关,民政业务工作人员通过系统"信息补录"完善该社会组织信息。</li> <li>3.社会组织即可在社会组织共服务平台在线申请!</li> <li>4.网上年检,若社会组织反馈成立时间、所属类型有误,可同信息补录修改(仅民政、行政审批人员可以修改)。</li> </ol>                                                                                                    |
| ・ 社会组织修改章程核准       ・ 社会组织修改章程核准       ・ 社会组织修改章程核准       ・ 社会组织修改章程核准       ・ 社会组织修改章程核准       ・ 社会组织修改章程核准       ・ 社会组织       ・ 社会组织       ・ 社会       ・ 社会       < |

## 民政社会组织业务人员—信息补录

|        | 💮 云南省                                    | 社                    | 会组织登记管             | 理平台 <sub>(测试版</sub> | )      |         | 综合业务系统<br>信用管理系统 | <b>读</b><br>系统设置 | <b>②</b><br>您好,XX3 | <b>④</b><br>退出                    |
|--------|------------------------------------------|----------------------|--------------------|---------------------|--------|---------|------------------|------------------|--------------------|-----------------------------------|
| 7      | ■ 登记管理 へ                                 | 登记                   |                    |                     |        |         |                  |                  |                    |                                   |
|        |                                          | ¥                    | 统一社会信用代码           |                     | 社会组织类型 |         |                  | •                |                    |                                   |
|        | 到期换证或遗失补证                                | 到期换证或遗失补证 法定代表人 成立时间 |                    |                     |        |         |                  |                  |                    | ;;;;;;;;;;;;;;;;;;;;;;;;;;;;;;;;; |
|        | 证书查询                                     |                      |                    |                     | 0      | 査询 C 軍置 |                  |                  |                    |                                   |
|        | 证书打印                                     |                      |                    |                     |        |         |                  |                  |                    |                                   |
|        | 信息补录 □ 线下办理                              |                      | 统一社会信用代码           | 社会组织名称              | 社会组织类型 | 法定代表人   | 成立时间             | 操作               |                    |                                   |
|        |                                          |                      | 5153000051835521XT | 云南省建筑业协会            | 社会团体   | 吴明燕     | 1991-04-20       |                  | ☑查看/补全             | l)                                |
| 信息补录菜单 | ₩  →  →  →  →  →  →  →  →  →  →  →  →  → | 2                    | 51530000518356001Y | 云南省质量协会_测试          | 社会团体   | jree    | 1991-07-21       |                  | ☑查看/补全             | 4                                 |
|        |                                          | 3                    | 51530000518355885R | 云南省植物学会             | 社会团体   | 孙航      | 1991-09-09       |                  | ☑查看/补全             |                                   |
|        | ✔ 午位官埋 ∨                                 | 4                    | 51530000518355877Y | 云南省地球物理学会           | 社会团体   | 叶燎原     | 1991-09-09       |                  | ☑查看/补全             |                                   |
|        | <b>童</b> 宗教活动场所法人登记                      | 5                    | 515300005183751147 | 云南省地震学会_测试          | 社会团体   | 张建国     | 1991-11-05       |                  | ☑查看/补全             |                                   |
|        | 💼 城乡社区社会组织备案                             | 6                    | 51530000518357063J | 云南省环境科学学会           | 社会团体   | 李唯      | 1991-12-16       |                  | ☑查看/补全             |                                   |
|        |                                          | 7                    | 51530000518358226A | 云南省社会组织促进会          | 社会团体   | 刘智      | 1992-12-10       |                  | ☑查看/补全             |                                   |
|        | *                                        | 8                    | 51530000518362102J | 云南省美容美发化妆品行业协会      | 社会团体   | 武云      | 1995-09-15       |                  | ☑查看/补全             |                                   |
|        |                                          | 9                    | 51530000518362057H | 云南省口腔医学会            | 社会团体   | 小米      | 2001-12-24       |                  | ₿查看/补全             |                                   |
|        |                                          | 10                   | 5153000051836209XR | 云南省工程咨询协会           | 社会团体   | 张成      | 2002-04-25       |                  | ☑查看/补全             |                                   |
|        |                                          | («                   | ()   1 共11页   )    | » 10 T              |        |         |                  |                  | 1 - 10             | 共103条                             |

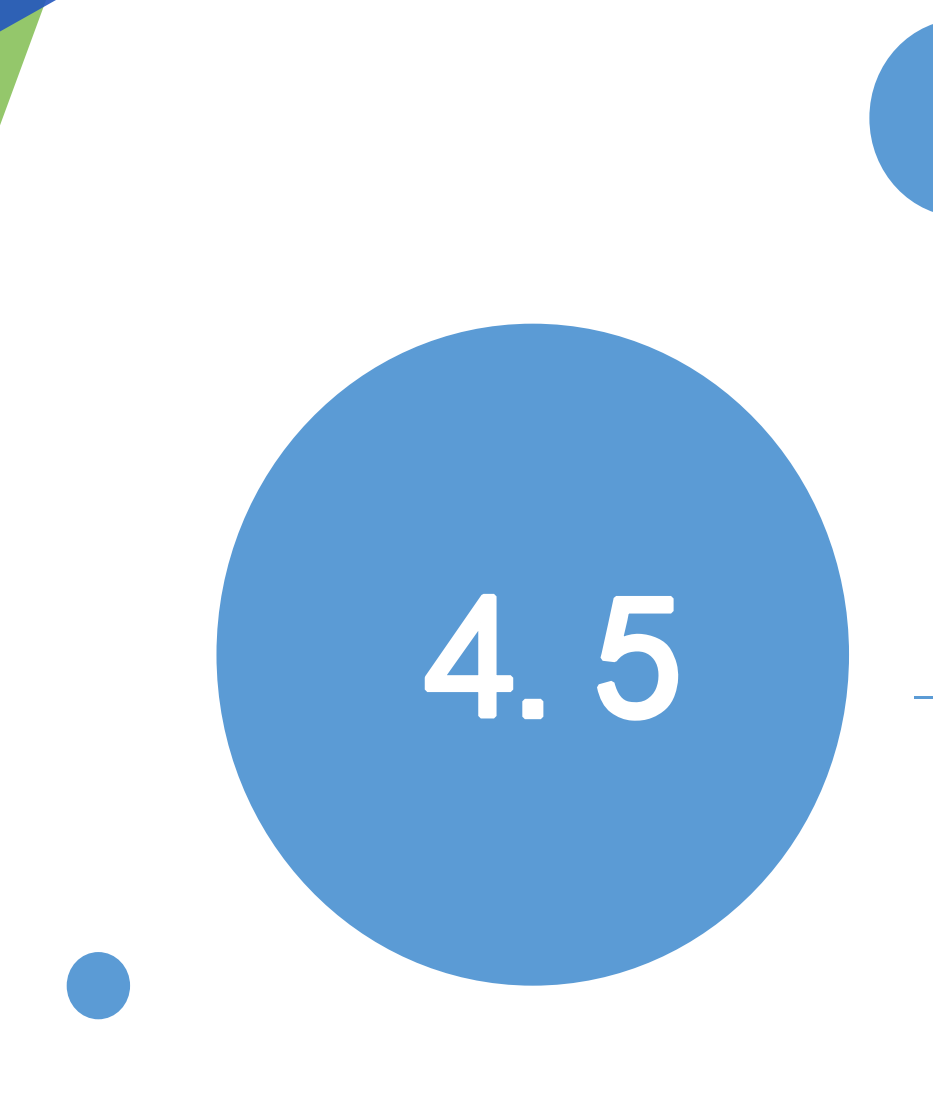

# 线下办理操作讲解

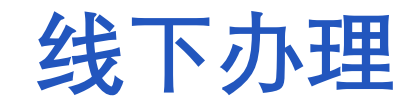

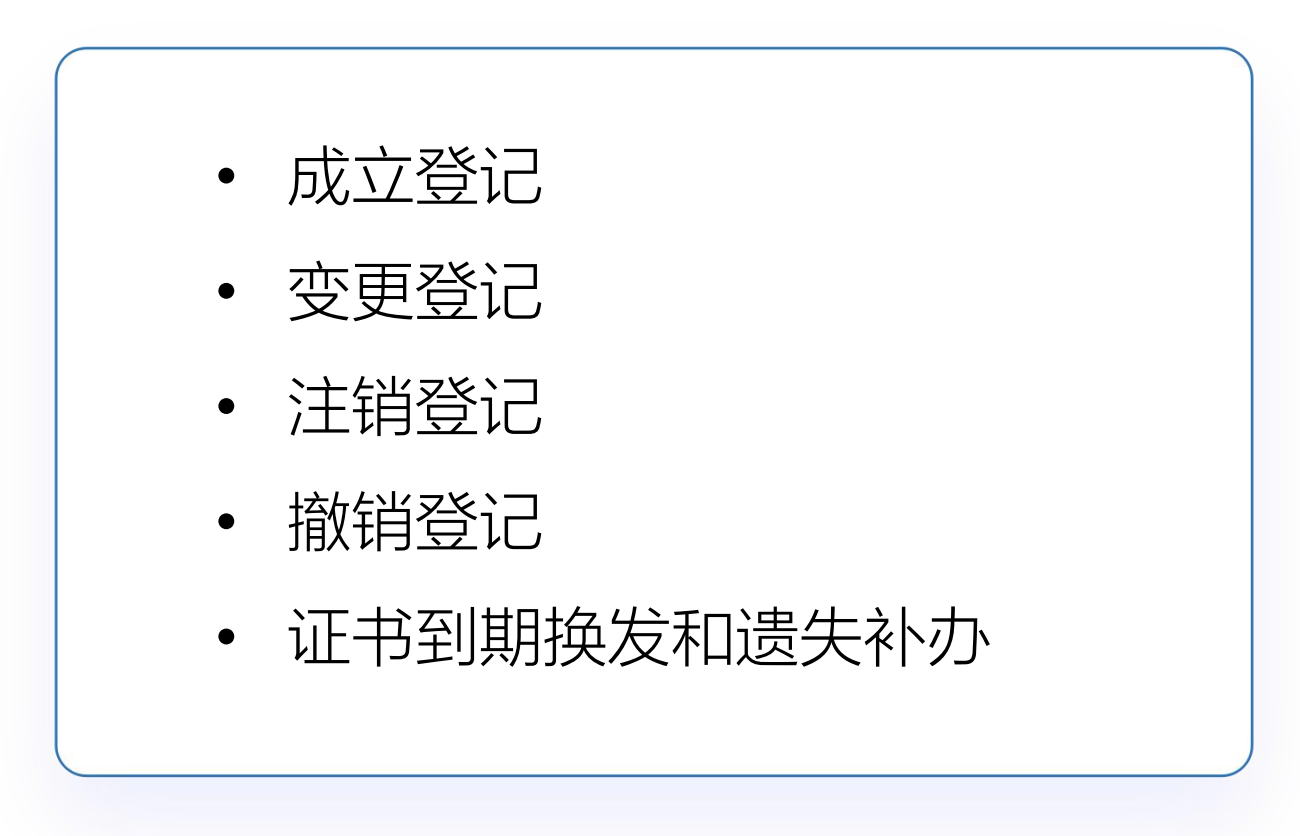

#### 线下办理---以成立登记为例

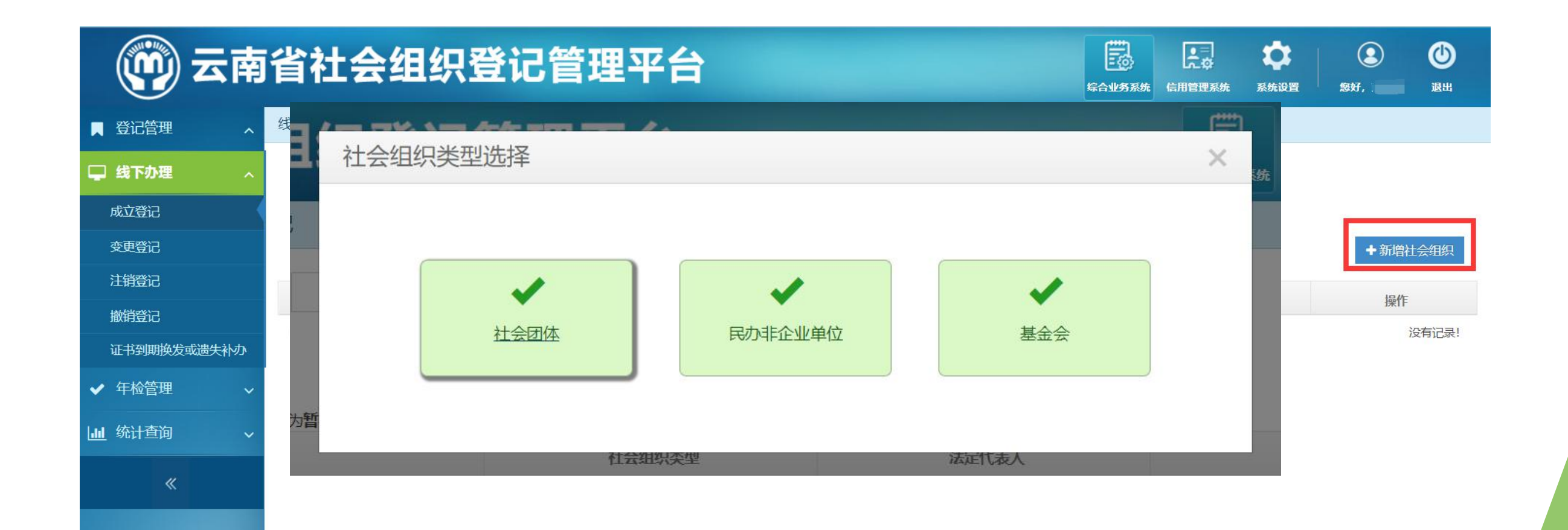

### 线下办理---成立登记

#### 确认赋码后,前往证书打印菜单,打印证书。

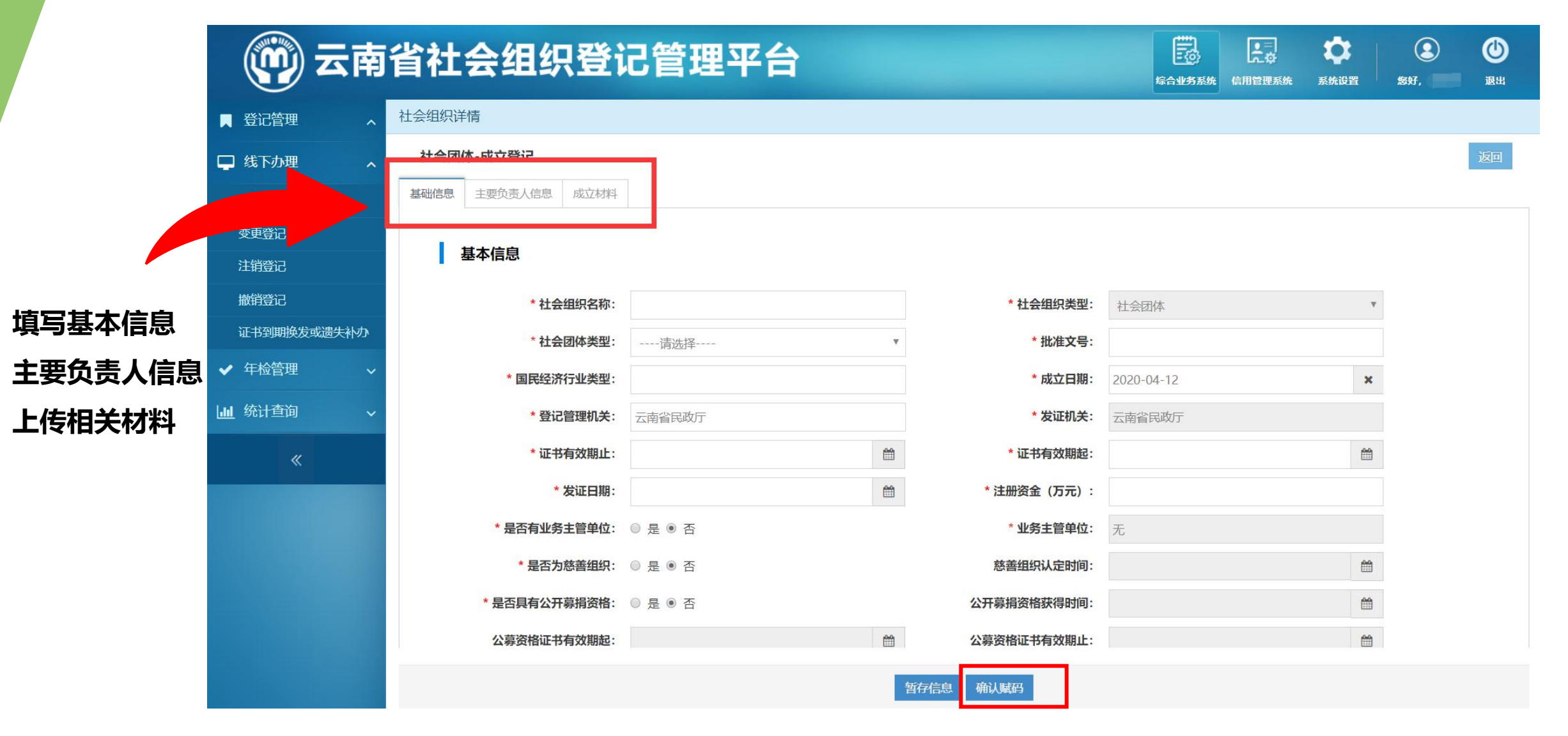

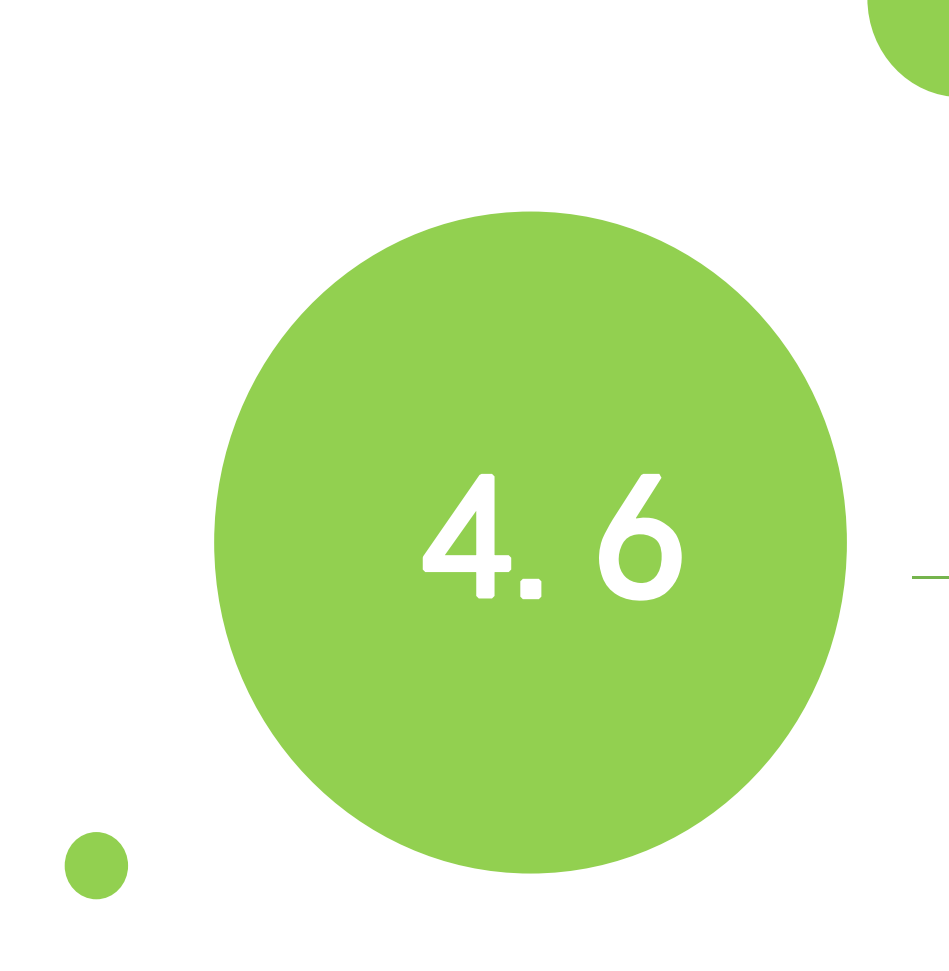

# 网上年检操作讲解

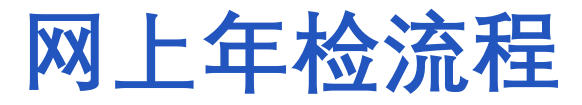

今年年检通过线上和线下结合进行。网上年检任务针对2019年12月30日前成立的社会团体和2019年6月30日前成立的民办非企业单位。

① 有业务主管单位年检流程

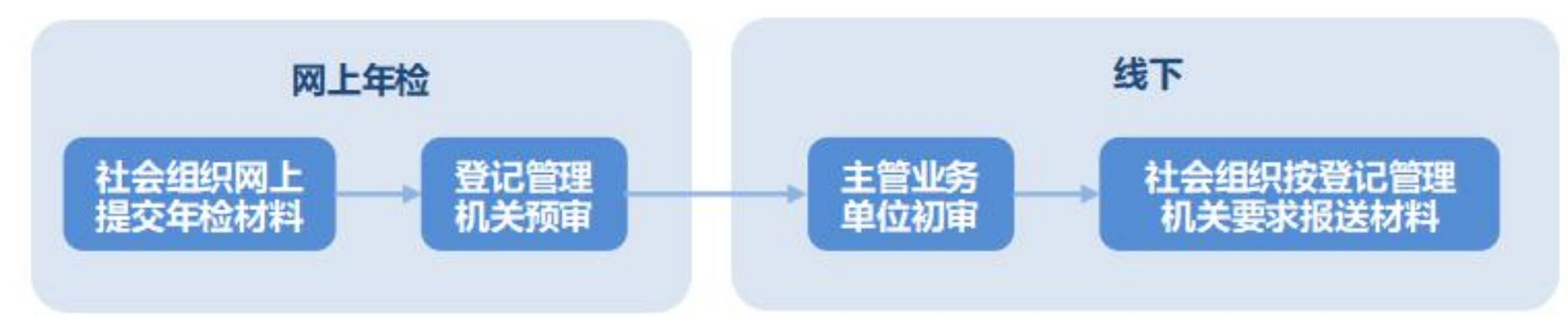

#### ② 无业务主管单位年检流程

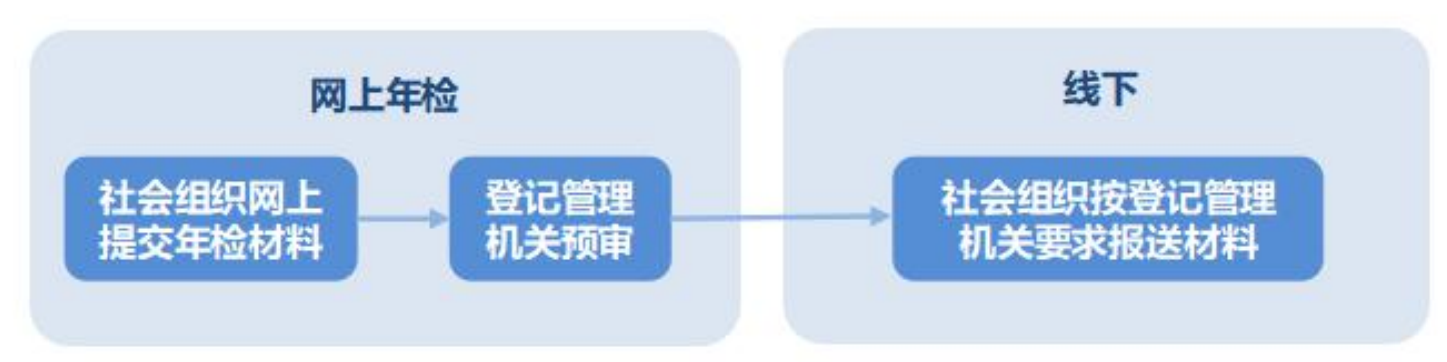

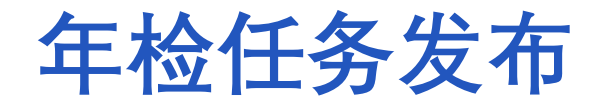

基于今年首次网上年检,社会组织报送纸质材料时间需按各地方的年检通知为准。系统网上年检表单填写由"年检任务发布"菜单中开始时间和结束时间控制。

|            | ~        |       |           |       |            |          |          |                     |                        |        |                                       |
|------------|----------|-------|-----------|-------|------------|----------|----------|---------------------|------------------------|--------|---------------------------------------|
|            | 登记管理     | ^     | 年检管理 > 年松 | 任务发布  |            |          |          |                     |                        |        |                                       |
| ļ          | 线下办理     | ^     | 申报年度      |       |            | Ê        | 年检范围     | -请选择                | $\sim$                 | 任务状态   | 请选择                                   |
| ~          | 年检管理     |       | 2 点击      | 新增按钮  | 新增年检任务     |          |          |                     |                        | ×      |                                       |
| [          | 年检任务发布   |       | → + 新增    | ● 编辑  | *申报年度      | 3人创建201  | 9年年检任务。『 | 申报年度:2019<br>状态 未启用 | ~                      |        |                                       |
|            | 年检10比 点击 | "年检任务 | 发布菜单"     | 王 开始日 | *开始与结束时间   |          |          | ≓                   |                        | 5状态    | 操作                                    |
|            | 结论公示管理   |       | 2019      | 2020  | 短信提醒       | 否        | ~        |                     |                        | 启用     | ●●●●●●●●●●●●●●●●●●●●●●●●●●●●●●●●●●●●● |
| <u>ail</u> | 统计查询     | ^     | 2019      | 2020  | *任务描述      |          |          |                     |                        | 明      | <b>②参检组织 ③</b> 关闭任务                   |
|            | «        |       |           | 1 井   |            |          |          |                     |                        |        | 1 - 2                                 |
|            |          |       |           |       | *填报范围 〇 社会 | 团体 〇 民办4 | 非企业单位    |                     |                        |        |                                       |
|            |          |       |           |       | *有无业务主管单位  | □ 有 □    | 无        |                     |                        |        |                                       |
|            |          |       |           |       | 4 根据年检通    | 知方案,若没   | 有强烈要求分批  | 报送,可全部勾选上           |                        | 即填完后点击 | "保存"                                  |
|            |          |       |           |       |            |          |          |                     | <ul><li>✓ 保存</li></ul> | 取消     |                                       |
|            |          |       |           |       |            |          |          |                     |                        |        |                                       |

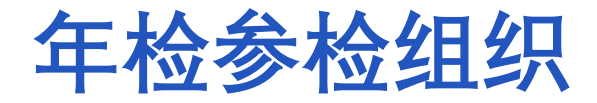

系统自动将符合条件参检的社会组织加入任务中,批量勾选并点击"加入参检名录"按钮添加,把要参检的社会组织加入到该名录下。添加成功后状态变为"已加入"。对于不需要参检的社会组织可以点击"移除参检名录"进行移除,移除后状态变为"未加入"。

| 手检管理 | ▮> 年检任      | 务发布        |            |            |          |        |                           |                |                      |
|------|-------------|------------|------------|------------|----------|--------|---------------------------|----------------|----------------------|
| 申    | 服年度         |            |            | ● 年检范围请选择  |          |        | $\sim$                    | 任务状态 译         | 选择 ~                 |
|      |             |            |            |            | Q查询C     | 重置     |                           |                |                      |
| +    | 新增 💉        | 编辑         |            |            |          |        |                           |                | 1 查看今年需年检社会组织名录      |
|      | 申报年度        | 开始时间       | 结束时间       | 填报范围       | 有无业务主管单位 | 创建人    | 创建时间                      | 任务状态           | 操作                   |
|      | 2019        | 2020-03-31 | 2020-04-03 | 社会团体       | 有, 无     |        | 2020-03-31                | 未启用            | @参检组织 @ 启用任务 @ 删除任务  |
|      | 2019        | 2020-03-31 | 2020-04-01 | 民办非企业      | 无        |        | 2020-03- <mark>3</mark> 1 | 启用             | @参检组织 @关闭任务          |
|      | 0 📀 1       | 1 共1页      | > > 10 ~   |            |          |        |                           |                | 2 参检名录明确后, 点击 2" 启用日 |
|      | (十三         | ≥、白田戸      |            |            |          | ᡝᡔᡔᢧ᠇ᡰ | ከበ እ ንተራሳ                 | 口⁄们 士雪         | 务"按钮。                |
|      | <b>;</b> 土尼 | ま、后用に      | コイト月ビスリリ士ラ | ら近1丁编辑扩采TF | ,也无法住门   | 士分十    | 加八社会组                     | <b>且织。石斋</b> : | 安加八                  |
|      | 其它社         | ·会组织。      | 需要重新仓      | l健任务。      |          |        |                           |                |                      |

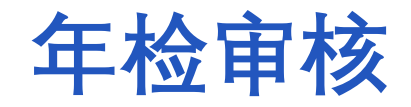

参检社会组织在云南公共服务平台填报年检表单、提交材料成功后;民政业务人员在 云南省社会组织登记管理平台-年检管理-年检审核中进行审批,如图:

| ()     | 南 | 省社会组         | 织登记       | 管理平台     | 台                 |      |             |      | <b>除合业务系统</b> 信用管 | ■<br>■<br>■<br>二<br>単<br>二<br>二<br>二<br>二<br>二<br>二<br>二<br>二<br>二<br>二<br>二<br>二<br>二 | <ul> <li>题好, 通出</li> </ul> |
|--------|---|--------------|-----------|----------|-------------------|------|-------------|------|-------------------|----------------------------------------------------------------------------------------|----------------------------|
| ■ 登记管理 | ~ | 年检管理 > 年检审批  |           |          |                   |      |             |      |                   |                                                                                        |                            |
| 🖵 线下办理 | ~ | 社会组织名称       |           |          | 统一社会信用代码          |      |             |      | 社会组织类型            | 请选择                                                                                    | X                          |
| ✔ 年检管理 | ~ | 办件编号         |           |          | 审批状态 _            | 请选择  |             | v    |                   |                                                                                        |                            |
| 年检任务发布 |   |              |           |          |                   | Q查询  | C重置         |      |                   |                                                                                        |                            |
| 年检审批   |   | 待办列表已办列表     | 补正列表      |          |                   |      |             |      |                   |                                                                                        |                            |
| 年检监测   |   | 办件编号         | 事项名称      | 社会组织名称   | 统一社会信用代码          | 联系人  | 联系人电话       | 当前环节 | 开始时间              | 预警状态                                                                                   | 採旧                         |
| 结论公示管理 |   | S20200401170 | 社会团体年度检查  | 云南省食     | 5153000 +         | 胡言作  | 15 371      | 材料预审 | 2020-04-07        | 正常                                                                                     | ☞审批                        |
| 山统计查询  | ~ | S20200407049 | 社会团体年度检查  | 云南省会会    | 5153000           | i (1 | 13 5771     | 材料预审 | 2020-04-07        | 正常                                                                                     | <b>ぽ</b> 审批                |
| "      |   | S20200408011 | 社会团体年度检查  | 之青年企业家协会 | 5153 00510057016T |      | 0871 629954 | 材料预审 | 2020-04-08        | 正常                                                                                     | ☞ 审批                       |
|        |   | S20200408057 | 社会团体年度检查  | 云南í      | 51530000070. 93   | 秦、亮  | 0071 115185 | 材料预审 | 2020-04-09        | 正常                                                                                     | ☞亩批                        |
|        |   | (k) (k)   1  | 共1页   〉 📎 | 10 🔻     |                   |      |             |      |                   |                                                                                        | 1-4 共4余                    |

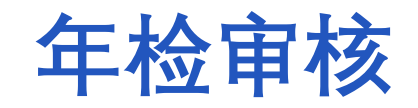

#### 系统针对1负责人超龄,负责人年龄大于70岁;

| 2 超期          | 💮 云南      | i省社会组织登              | 记管理平台    |                        |                 | ○○○○○○○○○○○○○○○○○○○○○○○○○○○○○○○○○○○○ | <b>读</b><br>系统设置 | ()<br>(1997) | <b>④</b><br>退出 |
|---------------|-----------|----------------------|----------|------------------------|-----------------|--------------------------------------|------------------|--------------|----------------|
| 3 次产          | ■ 登记管理 ~  | 材料预审                 |          |                        |                 |                                      |                  |              |                |
|               | ♀ 线下办理 ~  | 事项名称: 社会团体年度检查       |          | 办件编号: S2020C           |                 |                                      |                  | 办件历史         | 返回             |
| 资金额           | ✔ 年检管理 ^  | 联系人: *               |          | 联系电话: 156870           |                 |                                      |                  |              |                |
|               | 年检任务发布    | 年度检查报告申请材料           |          |                        |                 |                                      |                  |              |                |
| 4 未建          | 年检审批      |                      |          |                        |                 |                                      |                  | ~            |                |
| r <u>+-</u> _ | 年检监测<br>  | ━、基本信息               | 二、内部建设情况 | ▼ 三、业务活动情况             | ✔ 四、上年度承接政府购买   | ★ 五、本年度计划开展脱贫                        | Ż.               | ▲ 财务会计报告     |                |
| 5 仔仕          | □□ 统计查询 ~ |                      |          |                        | 服务情况            | 攻坚工作情况                               |                  |              |                |
| 6 领导          | «         | 七、接受监督管理情况           | 八、其他情况说明 | 九、本年度社会组织对外<br>工作情况信息表 |                 |                                      |                  |              |                |
|               |           | 系统审核意见<br>* 处理意见 请选择 |          | v                      | 不符合规定事项 共计 1 项, | 点击查看                                 |                  |              |                |
|               |           |                      |          | 認                      | È.              |                                      |                  |              | 11             |

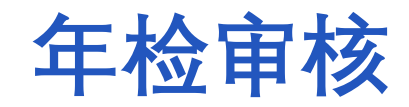

年度检查报告书中"红色背景"是系统自动检测填报信息有误的内容;可点击"系统审核 意见"按钮查看。

| ■ 登记管理       材料预审         ● 残下办理       ● 事项名称: 社会团体年度检查       か件编号: \$20200         ● 単表 1.1 +       ● 単表 申注: 156070         ● 序号       报表名称       存在问题         1       六、财务表 (一) 资产负债表       净资产合计低于开办资金金额; 净资产期末 | 务系统 信用管理系统 系统设置   您好,   退出     |
|----------------------------------------------------------------------------------------------------|--------------------------------|
| 事项名称:社会团体年度检查       办件编号:S2020          正式1.1       正式1.1         系统审核意见       服表名称       存在问题         1       六、财务表(一)资产负债表       净资产合计低于开办资金金额; 净资产期末                                                            |                                |
| 展示     展示     展示     展示       1     六、财务表 (一) 资产负债表     净资产合计低于开办资金金额;     净资产期末                                                                                                    | 办件历史 返回                        |
| 序号         报表名称         存在问题           1         六、财务表(一)资产负债表         净资产合计低于开办资金金额;         净资产期末                                                                                                    | ×                              |
| 1 六、财务表(一)资产负债表 净资产合计低于开办资金金额; 净资产期末                                                                                                    | 问题描述                           |
| 金 (30000                                                                                                    | 收 (240211.96元) 金额合计低于开办资<br>元) |
| 七、接受监督管理情况   し、接受监督管理情况   八、其他情况说明   九、本年度社会组织对外   工作情况信息表                                                                                                    | (X)                            |
| 系统审核意见           * 处理意见         请选择             本 处理意见         请选择                                                                                                    |                                |

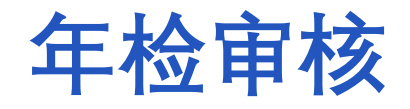

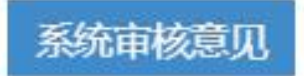

#### 系统审核条目有:

1负责人超龄,负责人年龄大于70岁;

2 超期未换届;

3 资产负债表中净资产合计金额XXX元低于注册资金额(开办资金额)XXX元;

4 未建党组织;

5存在总会及分支(代表)重复收费;

6 领导干部兼职未审批;

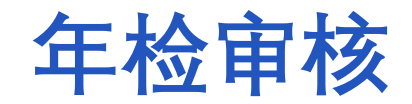

#### 系统预设了常用的不符合规定事项,对应存在的问题勾选,社会组织可进行补证。

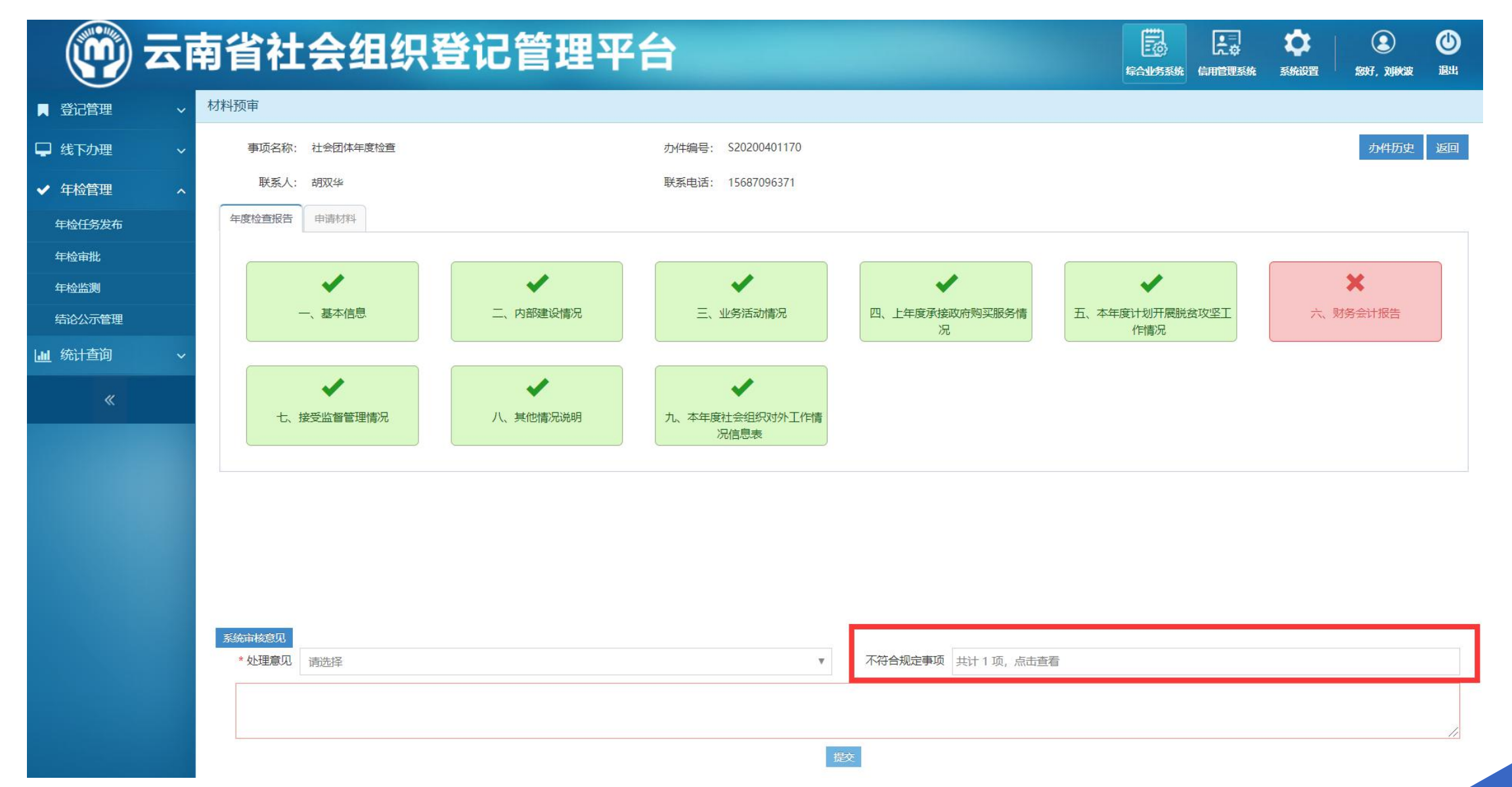

#### 年检审核

处理意见操作按钮:通过、补正,**丨通过**:点击通过按钮,预审通过。且社会组织在个人中心可以打印年检报告 书;**丨补正**:点击补正按钮,退回修改信息。社会组织在个人中心,点击"继续办理"对内容修改;

| () <del>-</del> | 南省社会组织                                                            | 登记管理平台                             | 日本 日本 日本 日本 日本 日本 日本 日本 日本 日本 日本 日本 日本 日 |
|-----------------|-------------------------------------------------------------------|------------------------------------|------------------------------------------|
| ■ 登记管理          | , 材料预审                                                            |                                    |                                          |
| ♀ 线下办理          | → 事项名称: 社会团体年度检查                                                  | 办件编号: S20200401                    | 办件历史 返回                                  |
| ✔ 年检管理 /        | 联系人: *****                                                        | 联系电话: 1! ~~~~                      |                                          |
| 年检任务发布          | 年度检查报告申请材料                                                        |                                    |                                          |
| 年检审批            |                                                                   |                                    |                                          |
| 年检监测            | - 其木信司                                                            |                                    |                                          |
| 结论公示管理          |                                                                   |                                    | 况<br>作情况                                 |
|                 | ▲ 七、接受监督管理情况                                                      | 八、其他情况说明<br>九、本年度社会组织对外工作情<br>况信息表 |                                          |
|                 | 系统审核意见         * 处理意见       请选择         请选择         通过         补正 | ▼不符合规定                             | <b>定事项</b> 共计 1 项, 点击查看                  |

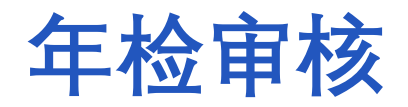

预审通过后,社会组织可以在云南省公共服务平台打印年检报告书。线 下接收纸质材料后,进入系统审核环节:

本环节处理意见操作按钮为:通过、回退

|通过:点击通过按钮,审核通过。网上年检审批流程结束,其余流程均走线 下。

l回退:流程退回到"材料预审"环节。

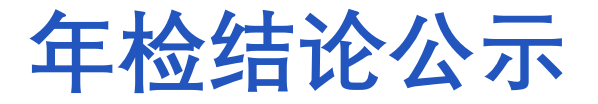

各参检社会组织纸质材料内部审批结束后,通过【年检公示管理】菜单,下载系统 提供的年检结论模板,填写各社会组织年检结论,再导入系统,即可通过云南社会组 织公共服务平台公示。

| ()                              | 南省社会组         | 织登记管理    | <b>王平台</b> |      | 家会业务系统   | □□□□□□□□□□□□□□□□□□□□□□□□□□□□□□□□□□□□ | <ul> <li>题好, 通出</li> </ul> |
|---------------------------------|---------------|----------|------------|------|----------|--------------------------------------|----------------------------|
| ■ 登记管理 ~                        | 年检管理 > 结论公示管理 |          |            |      |          |                                      |                            |
| ♀ 线下办理 ~                        | 统一社会信用代码      |          | 社会组织名称     |      | 有无业务主管单位 |                                      | v                          |
| ✔ 年检管理 へ                        | 年检结论          |          | ▼ 公示状态     |      | v        |                                      |                            |
| 年检任务发布                          |               |          |            | 查询重置 |          |                                      |                            |
| 年检审批                            |               |          |            |      |          | 21                                   | 模板下载 图导入结论                 |
| 年检监测                            | 统一社会信用代码      | 社会组织名称   | 年度         | 年检结论 | 公示状态     | 操作                                   |                            |
| 结论公示管理                          | 🔍 <   1 共0页   | > > 10 T |            |      |          |                                      | 没有记录!                      |
| the second second second second |               |          |            |      |          |                                      |                            |

«

统计宣调

# 03

## 第三部分

# 信用档案操作和城乡社区社会组织

# 登记系统演示讲解

# (1)信用档案管理

#### 信用档案包括活动异常名录和严重违法失信名单

| 💮 云南       | 省社会组织                | 识登记管       | 理平台        | à                                                  |                                       | 第合业务系统 信         | ■<br>●<br>言用管理系统 | <b>口</b> 系统设置 | <b>②</b><br>您好, 1 | <b>④</b><br>退出 |
|------------|----------------------|------------|------------|----------------------------------------------------|---------------------------------------|------------------|------------------|---------------|-------------------|----------------|
| 曼 社会组织信用档案 | 活动异常名录               |            |            |                                                    |                                       |                  |                  |               |                   |                |
| ① 活动异常名录   | 社会组织名称               |            |            | 统一社会信用代码                                           |                                       | 法定代词             | 表人               |               |                   |                |
| ☑ 投诉举报     | 社会组织类型               |            | ▼          | 存续状态                                               | Ŧ                                     |                  |                  |               |                   |                |
| ▲ 严重违法失信名单 |                      |            |            | 首直                                                 |                                       |                  |                  |               | 导出Excel           | 批量列入           |
| «          | 社会组织名称               | 统一社会信用代码   | 列入时间       | 列入事由                                               |                                       |                  | /                | 状态            | 详情                |                |
|            |                      | 515 4      | 2020-04-10 | 未按照规定时限和要求向登记管<br>通过登记的住所无法与社会组织<br>法律、行政法规规定应当列入自 | 管理机关报送年度工作报告的;<br>只取得联系的;<br>均其他情形;   |                  | 批量               | 列入已刻入         | Q查看               | ling           |
|            | ; 有市),               | 51554514   | 2020-03-20 | 未按照规定时限和要求向登记管<br>登记管理机关在抽查和其他监管                   | §理机关报送年度工作报告的;<br>督检查中发现问题,发放整改 文书要求陈 | 朝整改, 社会组织未       | 按期完成整改的          | 已列入<br>3;     | 、(2査看             | utur           |
|            | 曲靖、                  | c1rocG     | 2020-03-20 | 未按照规定时限和要求向登记管<br>登记管理机关在抽查和其他监督                   | §理机关报送年度工作报告的;<br>督检查中发现问题,发放整改 文书要求陈 | 親調整改,社会组织末       | 按期完成整改的          | 已列入<br>3;     | 、                 | uhm            |
|            | 曲 <sub>x</sub> - 古 / | 515303003A | 2020-03-20 | 未按照规定时限和要求向登记管<br>登记管理机关在抽查和其他监督                   | 昏理机关报送年度工作报告的;<br>督检查中发现问题,发放整改 文书要求陈 | 親期整改,社会组织未       | 按期完成整改的          | 已列入<br>3;     | Q查看               | -uter          |
|            | <b>#</b>             | 5153       | 2020-03-20 | 未按照规定时限和要求向登记管<br>登记管理机关在抽查和其他监督                   | 昏理机关报送年度工作报告的;<br>督检查中发现问题,发放整改 文书要求陈 | <b>剥整改,社会组织未</b> | 按期完成整改的          | 已列入<br>3;     | Q查看               | uter           |
|            |                      |            |            | (≪) (<)   1 ] #                                    | 1页 🕥 📎 10 🔻                           |                  |                  |               | 1 -               | ·5 共5条         |

# (2)信用档案管理

#### 选择社会组织,支持多选,列入异常活动名录原因选择;

Х

#### 活动异常名单列入

| 社会组织名单   |   |
|----------|---|
| 活动异常名单列人 | λ |
| 社会個個有著   |   |

#### 社会组织名甲

|   | 选择 |
|---|----|
| 1 |    |

#### 存在以下情形, 应当列入活动异常名录:

□ 未按照规定时限和要求向登记管理机关报送年度工作报告的

未按照有关规定设立党组织的

3 登记管理机关在抽查和其他监督检查中发现问题,发放整改文书要求限期整改,社会组织未按期完成整改的

📃 具有公开募捐资格的慈善组织,存在《慈善组织公开募捐管理办法》第二十一条规定情形的

\_\_\_\_受到警告或者不满5万元罚款处罚的

通过登记的住所无法与社会组织取得联系的

🗌 法律、行政法规规定应当列入的其他情形

| 社会组织名称             |                | 统一社会   | 会信用代码 查                     | 间 重置 |
|--------------------|----------------|--------|-----------------------------|------|
| 会组织名单              |                |        |                             |      |
| 社会组织名称             |                | 统一社会信用 | 間                           | 重置   |
| 统一社会信用代码           | 社会组织名称         | 法定代表人  | 住所所在行政区划                    | 存续状态 |
| 51533123086379081A | 盈江县珠宝玉石联合协会    | 何成勇    | 云南省德宏傣族景颇族自治州盈江县盈江县公盘交易中心   | 正常   |
| 5153312335603739XR | 盈江县自行车运动协会     | 杨新刚    | 云南省德宏傣族景颇族自治州盈江县金色旺角美利达自行车店 | 正常   |
| 51533123356073438A | 盈江县跆拳道、武术散打协会  | 马春建    | 云南省德宏傣族景颇族自治州盈江县盈江县新华书店     | 正常   |
| 51533123356074684M | 盈江县酒店行业旅游协会    | 丁友谊    | 德宏傣族景颇族自治州盈江县义发商务酒店         | 正常   |
| 51533123519005086U | 盈江地区回族服务站      | 杨成康    | 云南省德宏傣族景颇族自治州盈江县项庄岗村        | 正常   |
| 51533123519025001K | 盈江县景颇族发展进步研究学会 | 排建华    | 云南省德宏傣族景颇族自治州盈江县行政中心        | 正常   |
| 51533123519025028B | 盈江县个体私营经济协会    | 杨勇     | 盈江县平原镇永盛路118号               | 正常   |
| 51533123552735611D | 盈江县傈僳族研究会      | 余梅     | 云南省德宏傣族景颇族自治州盈江县科技大楼四楼      | 正常   |
| 51533123555140103W | 盈江县基督教协会       | 密秉兴    | 云南省德宏傣族景颇族自治州盈江县莲花山路口教堂内    | 正常   |
| 51533123563150723E | 盈江县警察协会        | 叶绍平    | 云南省德宏傣族景颇族自治州盈江县公安局内        | 正常   |

确定 取消

确定 关闭

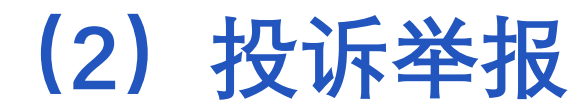

#### 云南社会组织公共服务平台

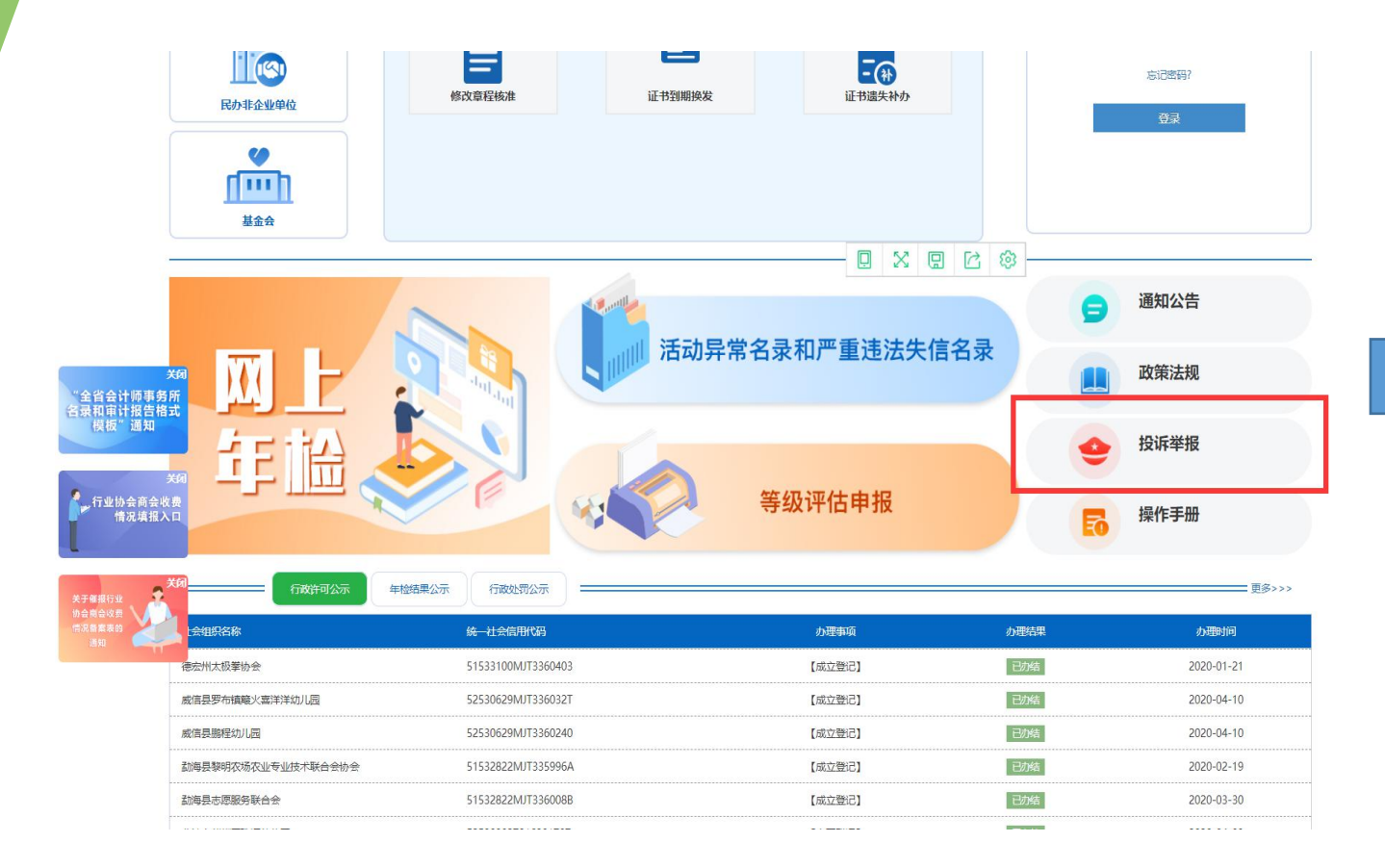

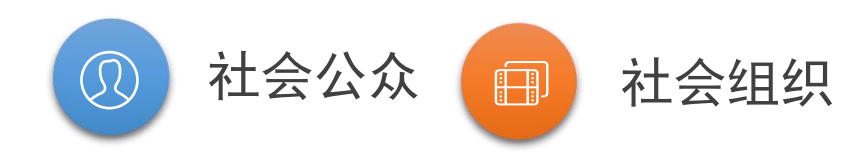

# 云南省登记管理平台-信用管理系统 投诉举报查看、并处理

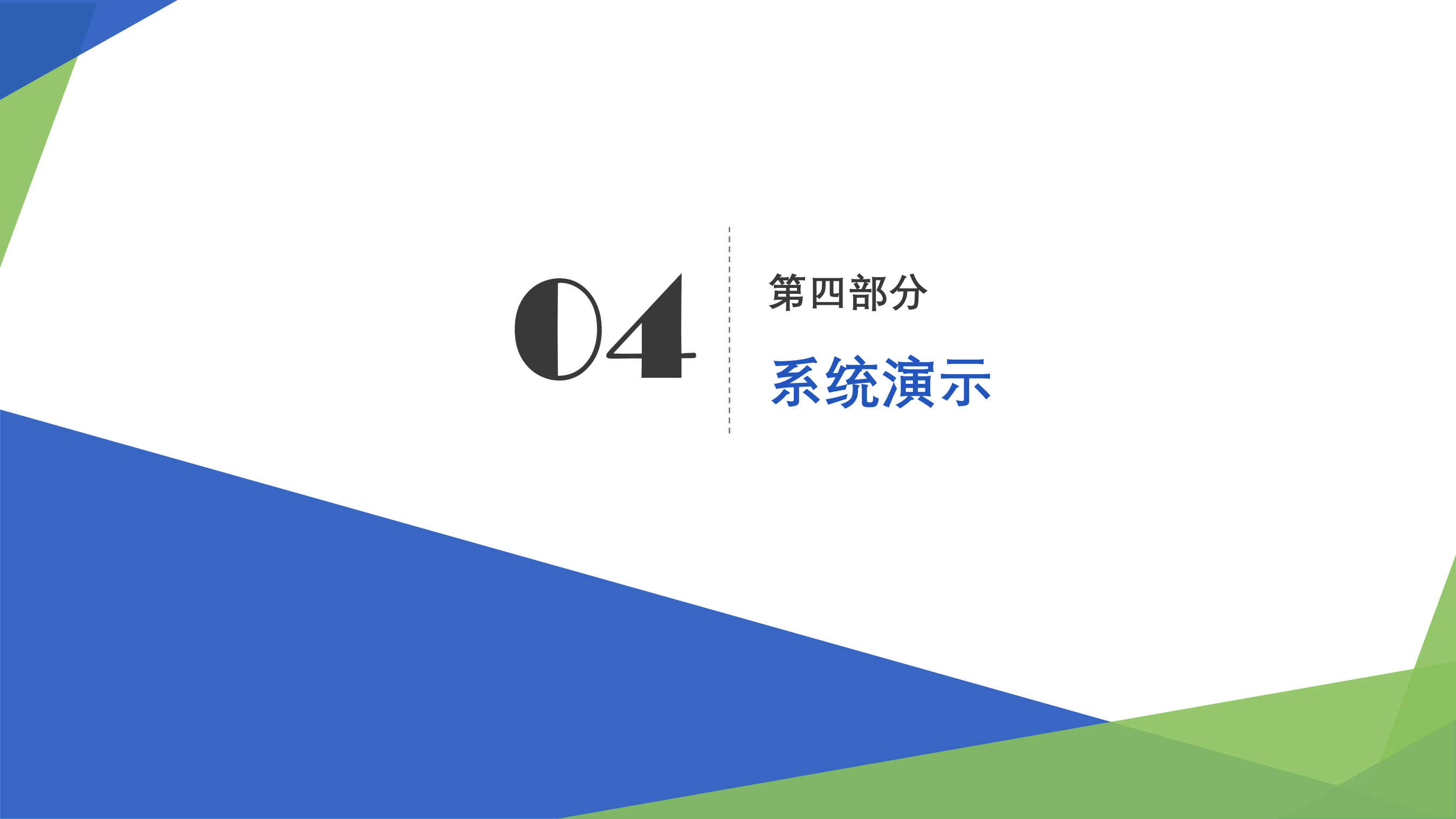

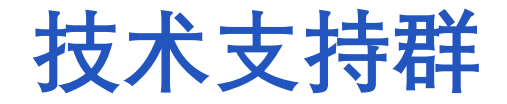

#### 云南省各级社会组织业务人员, 扫一扫下方二维码加入我们的技术工作群:

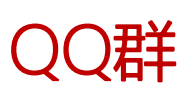

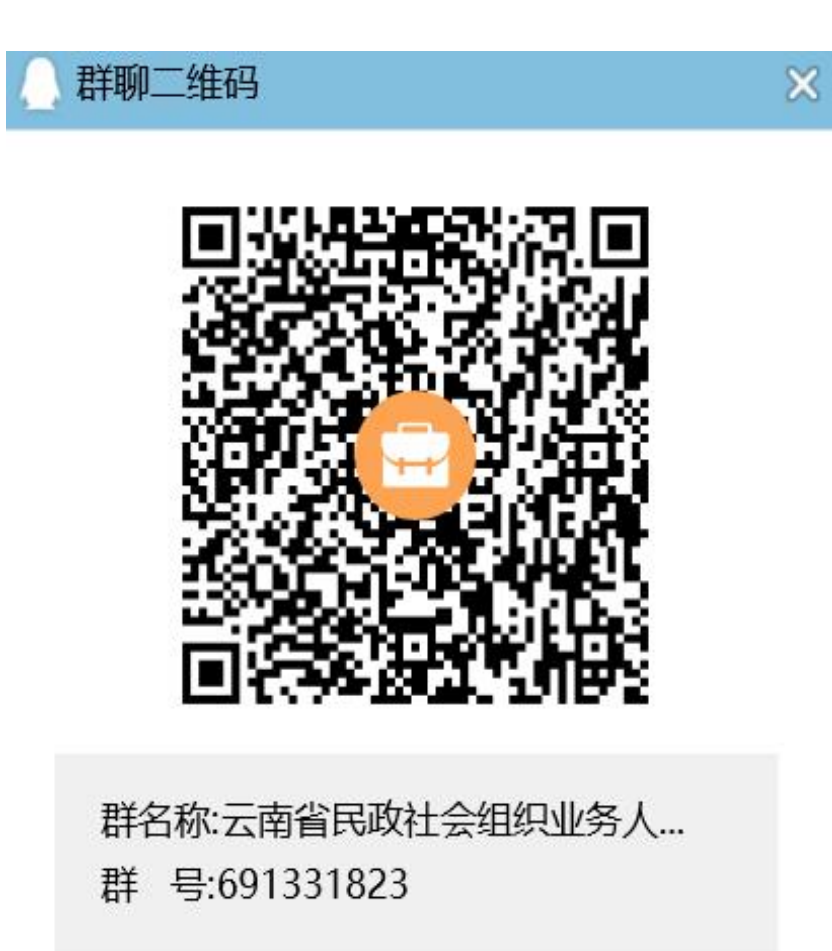

#### 访问地址

#### 社会组织公共服务平台: <u>http://www.ynshzz.com/</u>

民政社会组织业务工作人员: 登录VPN地址: <u>https://220.163.118.2/</u> 使用发到各州市、区县的VPN账号、密码登录

# 感谢聆听!

——湖南科创信息技术股份有限公司-